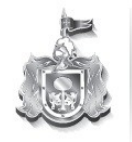

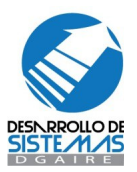

# Sistema Integral de Control Escolar Jalisco

# SCEJAL

# Manual de Usuario

Este manual de Usuario le mostrara las tareas que usara dentro del Sistema Integral de Control Escolar del Estado de Jalisco (SCEJAL).

Algunos comentarios por parte del Departamento de Desarrollo de Sistemas serán denotados con asteriscos y en color rojo para su identificación

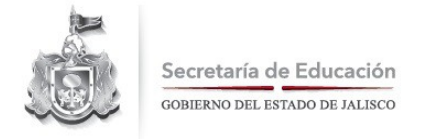

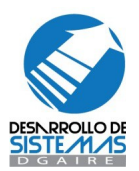

# Área de Trabajo de SCEJAL

Cuando se ingresa a la página http://dgaire.jalisco.gob.mx verá la siguiente pantalla y deberá seleccionar el apartado de "Acceso a Escuelas" para ingresar al área de sesión de trabajo.

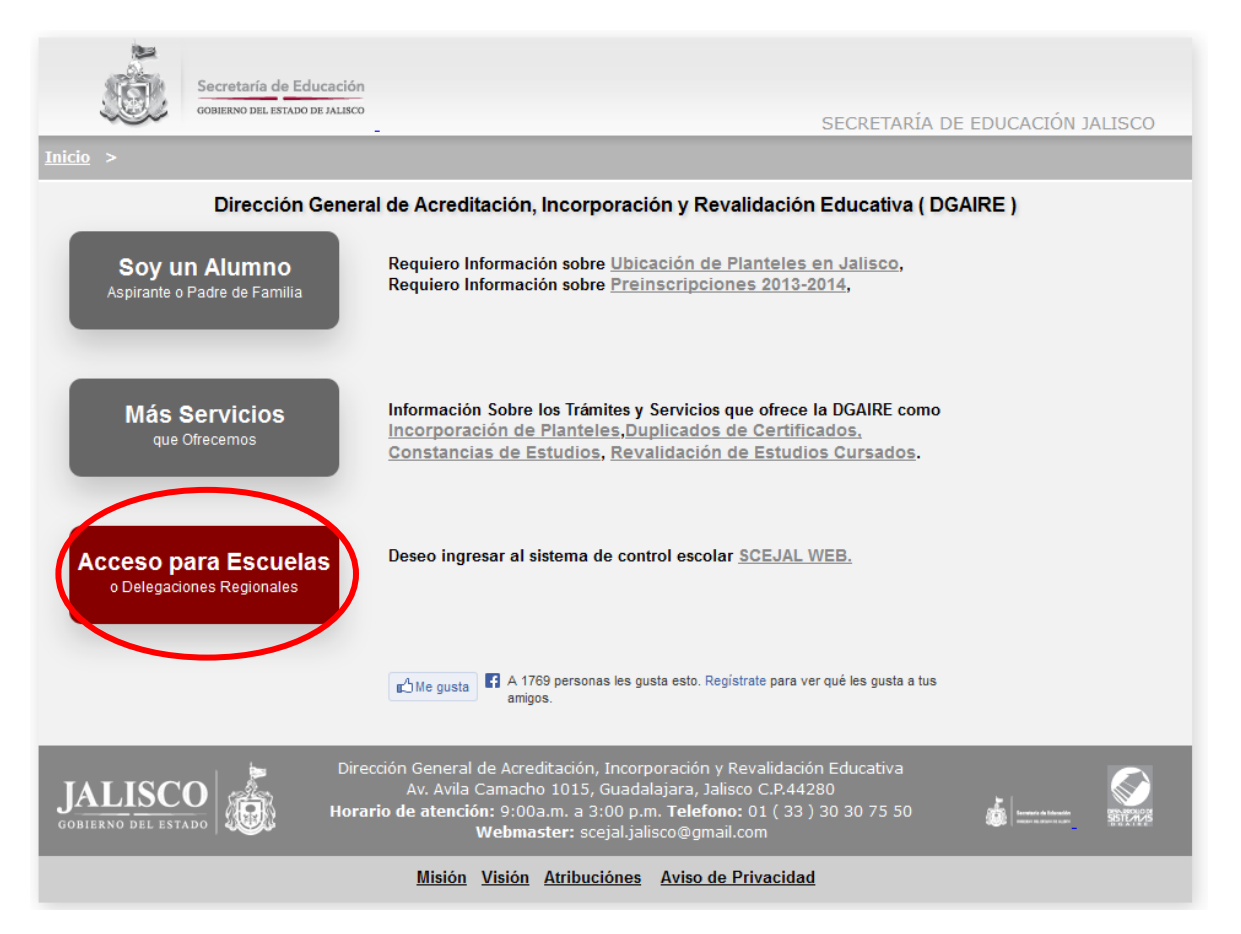

Ya que se encuentra en el área de sesión de trabajo el sistema realizará una evaluación de las características de su equipo para determinar si puede o no trabajar con el sistema, posterior a esto podrá escribir su usuario y contraseña para acceder al SCEJAL.

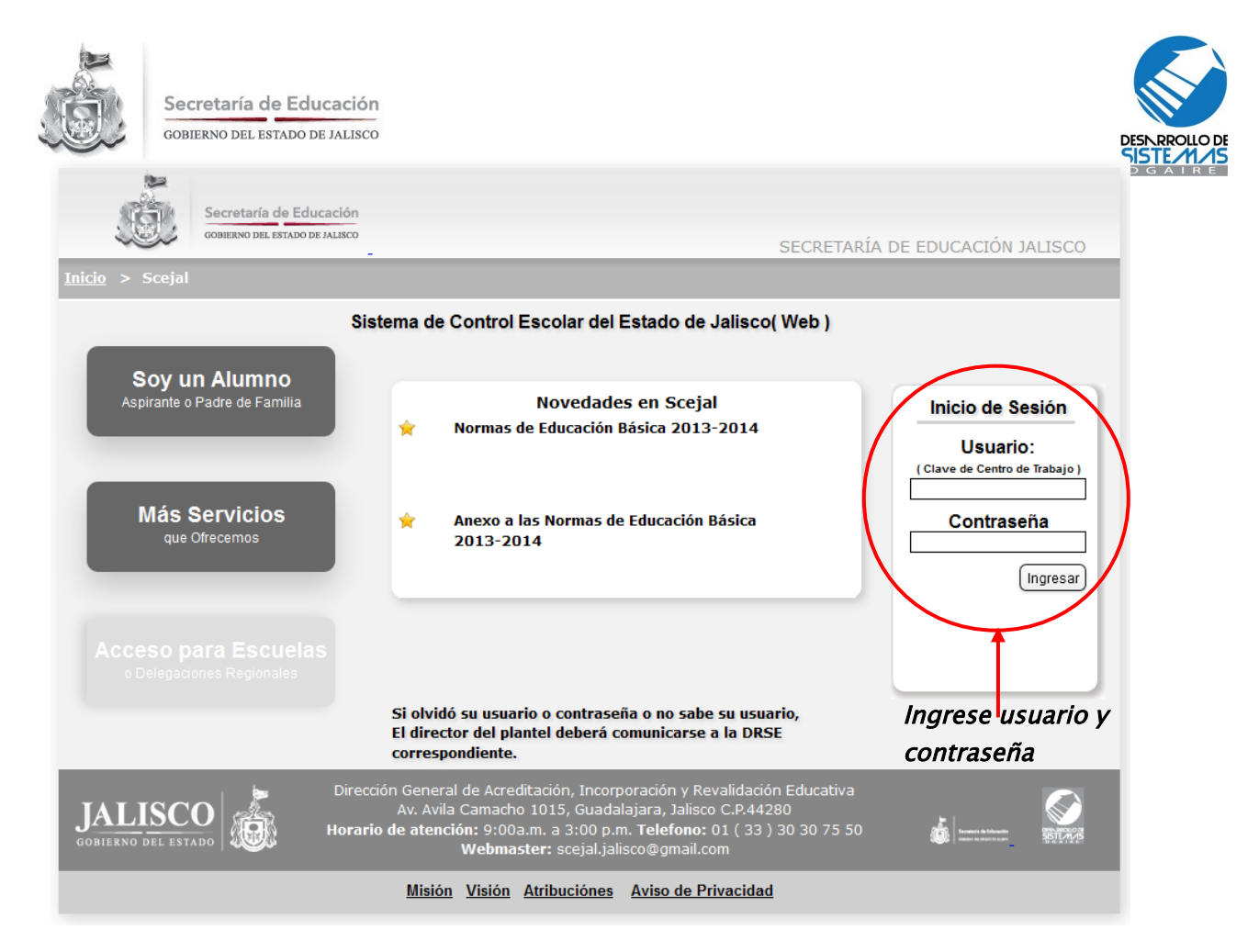

Si el usuario y contraseña son validos se mostrara en la pantalla la ventana de entrada al sistema con la que comenzara a trabajar.

Si el usuario y contraseña no tienen privilegios para acceder al sistema, se le hará saber en ese preciso momento.

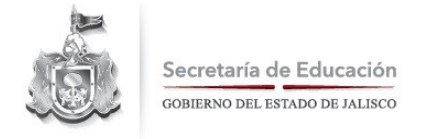

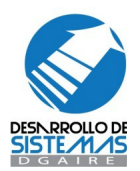

### Menú Principal de SCEJAL

Una vez ingresado su usuario y contraseña se cargara un ambiente de trabajo que pondrá a su disposición una ventana como la siguiente, en donde se mostrara como primera información, la clave de centro de trabajo con la cual estará funcionando el sistema y el nombre oficial del centro de trabajo:

| ESCUELA: PAULINO NAVARRO<br>Bienvenido al Sistema de Control Escolar Jalisco - SCEJ/ | Cerrar Sesión<br>CCT: 14EPR02330<br>AL versión web 3.0 |
|--------------------------------------------------------------------------------------|--------------------------------------------------------|
| Documentacion                                                                        | Asistencia                                             |
| Alumnos<br>Nombre de la escuela                                                      | Escuela<br>Clave de la escuela                         |
|                                                                                      | Ayuda en Linea                                         |
|                                                                                      |                                                        |

El botón de *cerrar sesión* terminará el trabajo dentro del sistema y regresará a la pagina principal <u>http://dgaire.jalisco.gob.mx</u>.

En la parte central del navegador, se muestran los Menús con los que estará trabajando dentro del sistema, actualmente se encuentran disponibles los menús de Alumnos, Escuela, Impresiones y Herramientas, estos los detallaremos a continuación.

Como recomendación se sugieren dos cosas primordialmente antes de comenzar con el trabajo dentro del SCEJAL,

a) que actualice sus datos de centro de trabajo

b) que cambie su contraseña

estas dos sugerencias aparecen en la parte inferior de la pantalla y desaparecerán según se hayan realizado las acciones.

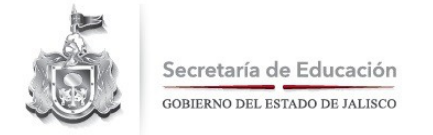

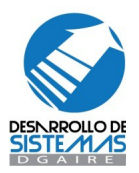

# Menú Alumnos

Dentro de este menú encontrará las opciones de Lista general, Consulta General, Traslados, Integra Grupos y Captura por Materias.

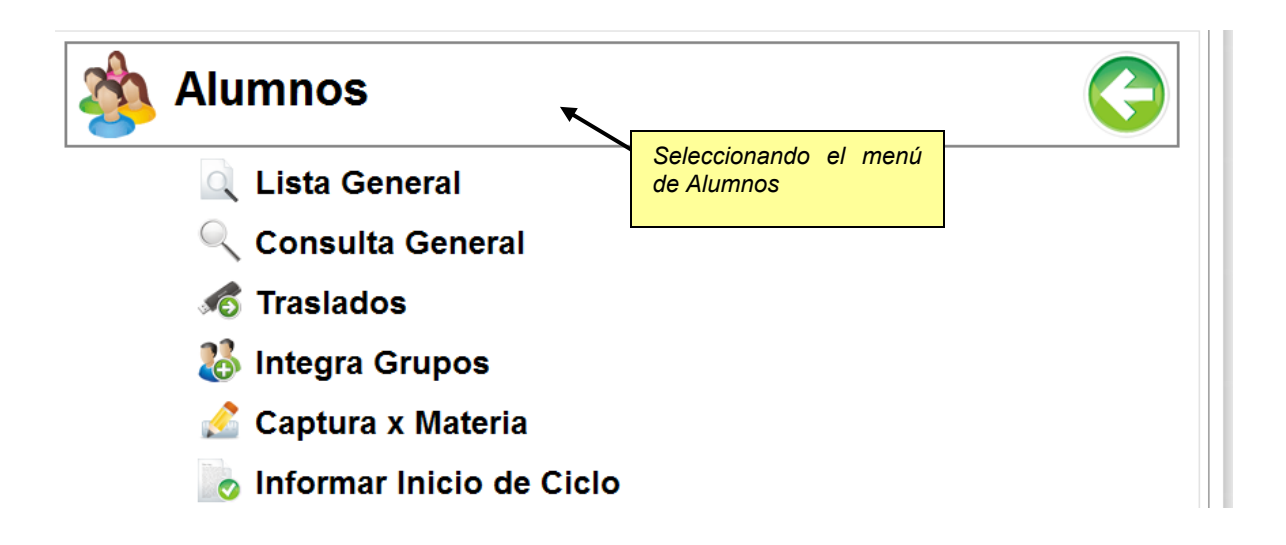

Revisaremos la primera opción que es Lista General y sus contenidos.

#### Menú Alumnos / Lista General

Dentro de la opción Lista General usted podrá encontrar información correspondiente a un grupo de determinado grado y turno y donde puede realizar tareas como, realizar nuevos ingresos, modificar información de los alumnos, dar de baja alumnos, capturar calificaciones, inasistencias y conductas, consulta de historia académica, realizar registros de historia académica.

Para comenzar a trabajar con lista general en la siguiente ventana seleccione el turno, grado y grupo al cual desea ingresar

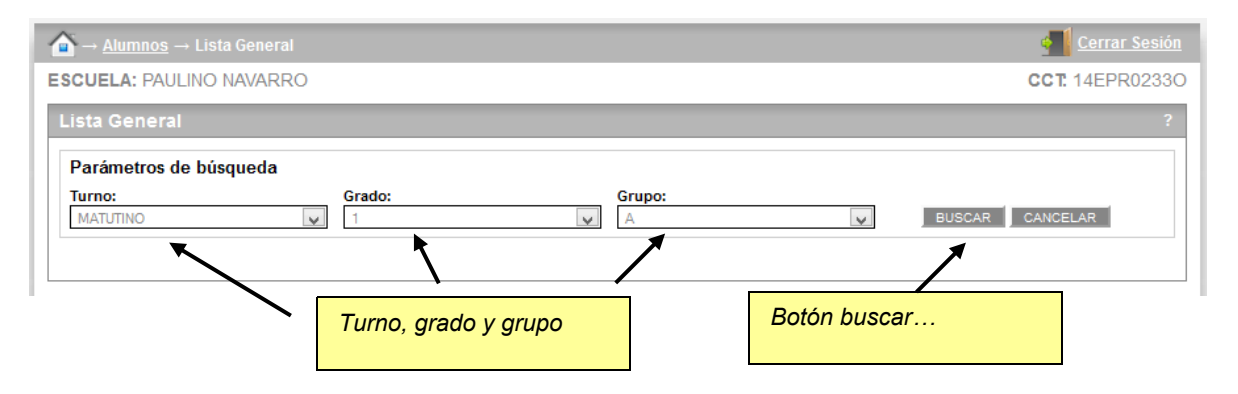

Presionando el botón de Buscar se mostraran los resultados correspondientes en la pantalla como a continuación se muestra.

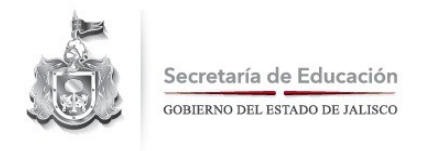

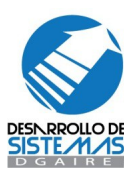

| <mark>क</mark> ` → <u>Alu</u> | <u>ımnos</u> → Lista Genera | ıl                     |                |      |            |         |               | Cerrar Sesió |
|-------------------------------|-----------------------------|------------------------|----------------|------|------------|---------|---------------|--------------|
| SCUEL                         | A: PAULINO NAVARE           | RO                     |                |      |            |         | <b>CCT:</b> 1 | 4EPR0233     |
| Lista G                       | eneral                      |                        |                |      |            |         |               | 1            |
| <b>D</b> (                    | - terre de la Service de    |                        |                |      |            |         |               |              |
| Param                         | etros de busqueda           |                        | _              |      |            |         |               |              |
| Turno:                        | NO                          | Grado:                 | Grupo:         |      |            | BUS     |               | A P          |
| MATUTI                        | NO                          | •                      | A              |      |            | V 805   | CAR CANCED    | -urk         |
| Listado D                     | )e Grupo 6 ° A Turno: MA    | TUTINO                 |                |      |            |         |               |              |
|                               | Inscritos: 22               |                        | Bajas: 2       |      |            | Incon   | gruencias: 0  |              |
| Coincide                      | encias:24                   |                        |                | 1    | 2 3        |         | 👮 NUE'        | VO ALUMNO    |
| No. Lista                     | a Matrícula                 | Nombre Completo        |                | Sexo | Fecha Nac. | Boleta. | Certificado   | Regis        |
| 01                            | 04101170                    | AGUILAR*RAMOS*JOSE MA  | NUEL           | Н    | 01/10/2001 |         |               | CAL FAI      |
| 02                            | 05100963                    | AMAYA*SANTANA*GALILEA  | ESTEFANIA      | M    | 19/10/2001 |         |               | CAL FAI      |
| 04                            | 05140403                    | BARAJAS*ACEVEDO*CARL   | OS ALBERTO     | Н    | 13/08/2002 |         |               | CAL FA       |
| 05                            | 11860503                    | BRAVO*RODRIGUEZ*GUADA  | LUPE MONSERRAT | M    | 30/01/2002 |         |               | CAL FAI      |
| 06                            | 05100964                    | CISNEROS*PRECIADO*AILE | EN MONSERRAT   | M    | 18/08/2002 |         |               | CAL FAI      |
| 07                            | 11524862                    | CRUZ*RODRIGUEZ*OSVALD  | O MICHEL       | Н    | 22/10/2000 |         |               | CAL FAI      |
| 08                            | 05100965                    | ESPARZA*PEREZ*BRANDON  | JESUS          | Н    | 06/10/2001 |         |               | CAL FAL      |
| 09                            | 05140410                    | ESTRADA*ARAMBULA*JON   | ATHAN GERONIMO | Н    | 29/09/2000 |         |               | CAL FAL      |
| 10                            | 05100967                    | GOMEZ*MORENO*CHRISTIA  | N JOVANI       | Н    | 31/10/2001 |         |               | CAL FAL      |
| 11                            | 05100968                    | GONZALEZ*RAMIREZ*SOFIA | A GUADALUPE    | M    | 09/12/2002 |         |               | CAL FAL      |
| <                             |                             |                        |                |      |            |         |               | >            |
| Coincide                      | encias:24                   |                        |                | 1    | 2 3        |         |               | VO ALUMNO    |

Este listado corresponderá entonces al turno, grado y grupo que haya seleccionado, mostrando los datos de número de lista, matricula, nombre completo, sexo, fecha de nacimiento, boleta y certificado que han sido asignados al alumno, registro de calificaciones, inasistencia y un marcador de estatus para el alumno.

Además de una estadística básica en colores del estatus de tienen los alumnos del grupo seleccionado.

#### Menú Alumnos / Lista General / Nuevo Alumno

Para Registrar a un nuevo alumno cualquiera de los iconos que se encuentran en la ventana de Lista General

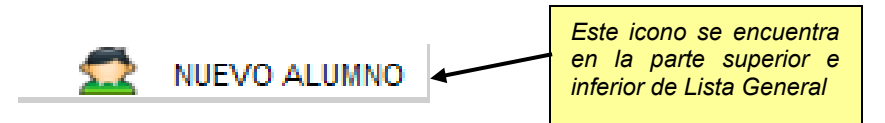

Al momento de seleccionar esta opción se presentará la ventana de búsqueda de alumnos para comenzar con su registro...

| ▲ → <u>Alumnos</u> → Lista General |                            |                          |   | 💶 <u>Cerrar Sesió</u> |   |
|------------------------------------|----------------------------|--------------------------|---|-----------------------|---|
| ESCUELA: PAULINO NAVARRO           |                            |                          |   | CCT: 14EPR0233        | D |
| Nuevo Ingreso / alta de alu        | nnos                       |                          |   |                       |   |
| Capture la Información Solic       | itada nara Realizar el Reg | istro del Alumno         |   |                       |   |
| Matricula:                         | * Primer Apellido:         | Segundo Apellido:        |   | * Nombre(s):          |   |
| * Fecha de Nacimiento:             | * Sexo:                    | * Entidad de Nacimiento: |   |                       |   |
|                                    | HOMBRE                     | JALISCO                  | Y | VOLVER A LISTADO      |   |

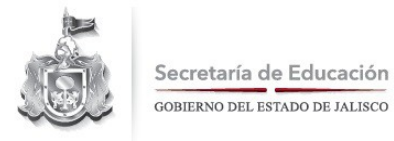

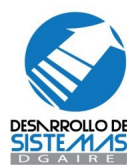

Cuando se comienza el registro de un nuevo alumno dentro de la Escuela, se tienen actividades internas que el SCEJAL realiza, una vez que se alimentan los datos de búsqueda la primera acción a realizar seria:

A) buscar dentro de la base de datos del SCEJAL al alumno que quiere dar de alta.- esto significa que el sistema determinará si ese nuevo alumno antes no se encontraba inscrito en alguna otra para considerarlo como de traslado.

En caso de que llegarán a encontrar información que coincida con el nuevo alumno la mostrará como a continuación...

|                                                                                                    |                                                     |                                                           |                                 | Cerrar Sesió      |
|----------------------------------------------------------------------------------------------------|-----------------------------------------------------|-----------------------------------------------------------|---------------------------------|-------------------|
| CUELA: PAULINO NAVA                                                                                              | ARRO                                                |                                                           | c                               | CT: 14EPR0233     |
| luevo Ingreso / alta d                                                                                           | e alumnos                                           |                                                           |                                 |                   |
| Capture la Información                                                                                           | Solicitada para Realizar el Registro del            | Alumno                                                    |                                 |                   |
| Matricula:                                                                                                    | * Primer Apellido:<br>GONZALEZ                      | Segundo Apellido:<br>RAMIREZ                              | * Nombre(s):<br>SOFIA GUADALUPE |                   |
| * Fecha de Nacimiento:                                                                                           | * Sexo:<br>MUJER                                    | * Entidad de Nacimiento:<br>JALISCO                       | ¥.                              |                   |
| BASE DE DATOS, CONTROL E                                                                                         | SCOLAR                                              |                                                           |                                 |                   |
| Se encontraron coincidencias<br>Favor de hacer clic sobre el no                                                  | ombre correcto para registrar el alumno.            |                                                           |                                 |                   |
| Se encontraron coincidencias<br>Favor de hacer clic sobre el no<br>Coincidencias:1                               | ombre correcto para registrar el alumno.            |                                                           |                                 |                   |
| Se encontraron coincidencias<br>Favor de hacer clic sobre el no<br>Coincidencias:1<br>CURP                       | NOMRE COMPLETO                                      | SEXO FECHA DE NAC.                                        | ENTIDAD DE NACIMIENTO           | ССТ               |
| Se encontraron coincidencias<br>Favor de hacer clic sobre el no<br>Coincidencias:1<br>CURP<br>GORS021209MJCNMFA4 | NOMRBE COMPLETO<br>GONZALEZ*RAMIREZ*SOFIA GUADALUPE | SEXO         FECHA DE NAC.           M         09/12/2002 | ENTIDAD DE NACIMIENTO           | CCT<br>14EPR02330 |

en caso de que alguna de las coincidencias fuera correcta, de los resultados encontrados, podrá seleccionar haciendo clic en el nombre que corresponda con el alumno buscado.

Estos alumnos encontrados podrían tener dos características, que el registro estén color rojo eso significa que el alumno fue dado de baja de la ultima escuela donde estuvo inscrito y puede ser trasladado a la nueva escuela, o que aun siga inscrito a su escuela.

Una vez que seleccionamos el nombre se mostrará la ventana siguiente:

|                                       | Información de                | l Alumno                       |               |
|---------------------------------------|-------------------------------|--------------------------------|---------------|
| CCT Origen :<br>14DST0045H<br>Turno : | Nombre Comple<br>AVILA*RAMIRE | eto :<br>Z*ELIZABETH<br>U.R.P. | Estatus:      |
| MATUTINO [                            | Parámetros de                 | RE960301MJCV<br>Traslado       | ML01 (B]      |
| CCT Destino :<br>14DST00140           | Turno :<br>MATUTINC           | Grado :<br>1 💌                 | Grupo :<br>B  |
|                                       |                               | cancelar                       | Transferir    |
| HOMRBE CO                             | OMPLETO S                     | EXO FECHA DE                   | EIITIDAD DE N |
| HOMRBE CO                             | MPLETO S                      | EXO FECHA DE<br>NACIMIENTO     | EIITIDAD DE N |

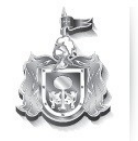

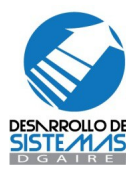

En esta ventana se especifican los valores de la escuela de procedencia u origen del alumno y donde deberá especificar los valores para su destino en su escuela como son turno, grado y grupo, posterior a esta modificación el sistema lo llevara a la página principal del sistema para que pueda ingresar a Lista General y confirmar el movimiento realizado.

En caso de que no se localice ninguna coincidencia, por favor verifique los datos ingresados, ya que puede presentarse una la ventana como la siguiente:

| Fe | No se Encontraron coincidencias si necesita dar un alta favor de comunicarse con la DRSE correspondiente o Administrador de Sistemas. |  |
|----|----------------------------------------------------------------------------------------------------|--|
|    | Aceptar                                                                                                    |  |

si los datos ingresados son correctos, esto significa que el alumno que requiere inscribir, no se localizo en la base de datos de control escolar, y se trata de un registro totalmente nuevo para el sistema, situación que debe ser reportada a la Delegación Regional, para que el personal de control de la misma, sea la encargada de realizar la Inscripción de estos alumnos.

#### Menú Alumnos / Lista General / Nuevo Alumno/Datos Generales

Al término de la captura de estos datos o bien después de haber seleccionado alguna de las coincidencias de las anteriores búsquedas se podrá continuar con el registro de los Datos Generales del Alumno.

| ▲ → <u>Alumnos</u> → Lista General                                                                                                 | Cerrar Sesión                                                                                                    |
|----------------------------------------------------------------------------------------------------|----------------------------------------------------------------------------------------------------|
| ESCUELA: PAULINO NAVARRO                                                                                                    | CCT: 14EPR0233O                                                                                                    |
| Nuevo ingreso / alta de alumnos ( Datos Generales )                                                                                | PERSONALES PESPECIALES MADRE PADRE ?                                                                                             |
| No. Lista: 11 * Primer Apellido: GONZALEZ Segundo Apellido: RAMIREZ * Nombre(s): SOFIA GUADALUPE * Fecha de Nacimiento: 09/12/2002 | * Sexo:<br>MUJER  * Entidad de Nacimiento: JALISCO  * Nacionalidad: MEXICANO  CURP: GORS021209MJCNMF A4  Incongruencias: NINGUNA |
| Observaciones:<br>Incongruencias que<br>puede presentar el<br>alumno según el<br>nivel educativo                                   | FALTA BOLETA DE 5to<br>FALTA ACTA DE NACIMIENTO<br>SIN DOCUMENTOS<br>OTRO<br>Guardar Volver a Listado                            |

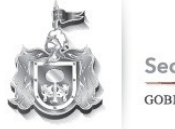

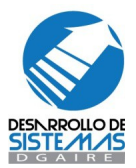

Que corresponderán a:

Nacionalidad: seleccionar el país de nacimiento en caso de ser nacido en el extranjero.

**Tecnología (educación Secundaria)**: en caso de ser un alumno de educación secundaria deberá seleccionar la clave de la tecnología que le será impartida

*Incongruencias*: seleccione las incongruencias que presenta el alumno con respecto de sus documentos oficiales, en caso de no presentar incongruencias marque la opción NINGUNA

Posterior a la captura de esta información podrá continuar con el registro del alumno, sin embargo en caso de que el alumno corresponda a **segundo o tercer grado de educación secundaria** se mostrara un mensaje que indicara si se desea capturar el Registro de Calificaciones de Grados anteriores (calificaciones de primero para alumnos de segundo ó calificaciones de primero y segundo para alumnos de tercero).

#### Menú Alumnos / Lista General / Nuevo Alumno/Datos Personales

Para continuar con el registro del alumno se mostrara la pantalla de datos personales en donde deberá capturar la información que a continuación se presenta:

| ▲ → <u>Alumnos</u> → Lista General                    | Cerrar Sesión                                                                 |
|-------------------------------------------------------|-------------------------------------------------------------------------------|
| ESCUELA: PAULINO NAVARRO                              | CCT 14EPR02330                                                                |
| Nuevo Ingreso / alta de alumnos ( Datos Personales )  | GENERALES SESPECIALES MADRE PADRE ?                                           |
| * Calle Donde Vive:<br>CAMPECHE<br>* Número Exterior: | * Colonia (Localidad Si no cuenta con Colonia):<br>ATEMAJAC<br>Código Postal: |
| 11<br>Número Interior:                                | 44218 Teléfono: 38538715                                                      |
| *Entre Calle:<br>OCCIDENTE                            | * Municipio donde radica:<br>GUADALAJARA                                      |
| Y Calle:<br>FIDEL VELAZQUEZ SANCHEZ                   | * Localidad donde radica:<br>GUADALAJARA                                      |
|                                                       | Correo Electrónico:<br>X@X.COM                                                |
| <b>N</b>                                              | Guardar Volver a Listado                                                      |
| Datos personales del alumno                           |                                                                               |

*Calle donde Vive*: deberá seleccionar de una lista, en nombre de la calle donde se encuentra su domicilio, en caso de ser de zona foránea deberá escribir correctamente el nombre de la calle.

*Número exterior*: escriba el número exterior del domicilio del alumno (solo acepta números), si no tiene numero exterior escriba S/N en el campo de numero interior

*Número Interior*: escriba el número interior del domicilio del alumno en caso de tenerlo.

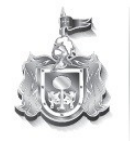

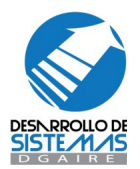

*Entre Calle*: deberá seleccionar de una lista, en nombre de la entre calle donde se encuentra su domicilio, en caso de ser de zona foránea deberá escribir correctamente el nombre de la entre calle.

**Y** calle: si deberá seleccionar de una lista, en nombre de la entre calle donde se encuentra su domicilio, en caso de ser de zona foránea deberá escribir correctamente el nombre de la entre calle.

**Colonia**: si el alumno pertenece a la Zona metropolitana de Guadalajara, deberá seleccionar de una lista, en nombre de la colonia donde se encuentra su domicilio, en caso de ser de zona foránea deberá escribir correctamente el nombre de su colonia.

Código Postal: escriba el número postal del domicilio del alumno.

Teléfono: escriba el teléfono con lada del alumno, en caso de tenerlo.

*Municipio donde Radica*: seleccione de una lista el nombre del municipio donde se encuentra la residencia del alumno.

*Localidad donde Radica*: seleccione de una lista el nombre de la localidad donde se encuentra la residencia del alumno.

*Correo Electrónico*: escriba una dirección de correo electrónica a donde se le pueda enviar información respecto a control escolar, este dato no es requerido.

Una vez que ha terminado de capturar esta información se dará paso a la información de datos especiales del alumno.

#### Menú Alumnos / Lista General / Nuevo Alumno/Datos Especiales

En este apartado se ingresará la información de datos complementarios o especiales para el alumno, tal seria el caso de:

| ▲ → <u>Alumnos</u> → Lista General                                                                                                    | <u>Cerrar Sesión</u>                                                     |
|----------------------------------------------------------------------------------------------------|--------------------------------------------------------------------------|
| ESCUELA: PAULINO NAVARRO                                                                                                    | CCT: 14EPR02330                                                          |
| Nuevo Ingreso / alta de alumnos ( Datos Especiales )                                                                                  | GENERALES PERSONALES MADRE PADRE ?                                       |
| Datos Especiales del Alumno Tipo de Sangre: O+ Estatura Mts: Cms: 1 S2 Peso Kgs: Grs: S2 Lateralidad: DERECHO Discapacidad: NINGUNA V | USAER:<br>NO Indigena: NO Beca: SIN BECA Binacional: NO Volver a Listado |

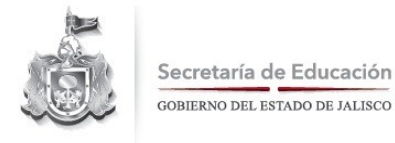

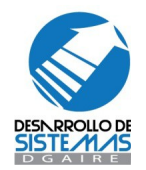

Tipo de sangre: seleccionará de una lista el tipo de sangre del alumno, este dato no es obligatorio.

*Estatura*: escribirá la estatura en metros del alumno ejemplo: 1.75, 1.60, 1.50, este dato no es obligatorio.

Peso: escribirá el peso del alumno en kilogramos ejemplo: 50, 60, 78, este dato no es obligatorio.

Lateralidad: seleccionará de una lista la lateralidad del alumno, este dato no es obligatorio.

*Discapacidad*: seleccionará de una lista el tipo de discapacidad o capacidad que presenta el alumno, por default el valor se encuentra en NINGUNA.

**USAER**: seleccionará si el alumno tiene necesidades de atención USAER, este dato no es obligatorio.

*Indígena*: seleccionará si el alumno es proveniente de una comunidad indígena, en caso de ser afirmativa esta opción se presentará el casillero de *Lengua o Dialecto* que habla el alumno el cual deberá ser seleccionado de una lista , estos datos no son obligatorios.

*Beca*: Seleccione si el alumno tiene o no beca y posteriormente el tipo de beca y el porcentaje de la misma, este dato no es obligatorio.

*Binacional*: Seleccione si el alumno pertenece al programa BINACIONAL y posteriormente capture el folio del documento binacional y lugar procedencia del alumno.

Una vez alimentados estos datos continúe con la captura de datos de padre o tutor del alumno.

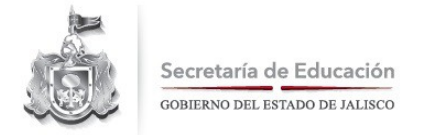

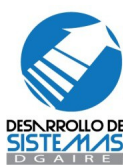

# Menú Alumnos / Lista General / Nuevo Alumno/Datos del Padre o Tutor

| CCT: 14EPR0233C                                                                                                    |
|----------------------------------------------------------------------------------------------------|
| GENERALES PERSONALES ESPECIALES PADRE ?                                                                                                    |
|                                                                                                    |
| Datos Personales de la Madre de Familia o Tutor 2                                                                                                    |
| Mismo domicilio que el alumno   * Calle Donde Vive:  C  * Número Exterior:  Número Interior:  * Colonia (Localidad Si no cuenta con Colonia):  ATEMAJAC  Código Postal:  44218 |
| Teléfono:          Municipio donde radica:         GUADALAJARA         Localidad donde radica:         GUADALAJARA         Correo Electrónico:                                 |
|                                                                                                    |

*Primer Apellido*: el primer apellido será llenado ó corregido con el primer apellido del aspirante, en caso de tenerlo

Segundo Apellido: el apellido materno será llenado ó corregido con el segundo apellido del aspirante, en caso de tenerlo.

Nombre(s): se llenara ó corregirá con los datos de nombre o nombres del aspirante.

*Fecha de nacimiento*: deberá seleccionar la fecha de nacimiento del aspirante con el formato dd/mm/aaaa ejemplo: 06/09/2005, 01/08/2004.

Entidad de nacimiento: seleccione de una lista la entidad de nacimiento del aspirante.

Parentesco: especifique el parentesco de la persona con el alumno, este dato no es obligatorio.

Ocupación: especifique la ocupación del padre o tutor del alumno, este dato no es obligatorio.

*Nivel Estudios*: especifique el nivel de estudios que tiene el padre o tutor del alumno, este dato no es obligatorio.

**Sabe leer – escribir**: especifique si el padre o tutor del alumno tiene estos conocimientos, este dato no es obligatorio.

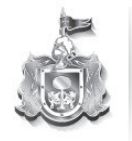

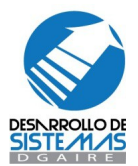

*Calle donde Vive*: deberá seleccionar de una lista, en nombre de la calle donde se encuentra su domicilio, en caso de ser de zona foránea deberá escribir correctamente el nombre de la calle.

*Número exterior*: escriba el número exterior del domicilio del alumno (solo acepta números), si no tiene numero exterior escriba S/N en el campo de numero interior

Número Interior: escriba el número interior del domicilio del alumno en caso de tenerlo.

*Entre Calle*: deberá seleccionar de una lista, en nombre de la entre calle donde se encuentra su domicilio, en caso de ser de zona foránea deberá escribir correctamente el nombre de la entre calle.

**Y** calle: si deberá seleccionar de una lista, en nombre de la entre calle donde se encuentra su domicilio, en caso de ser de zona foránea deberá escribir correctamente el nombre de la entre calle.

**Colonia**: si el alumno pertenece a la Zona metropolitana de Guadalajara, deberá seleccionar de una lista, en nombre de la colonia donde se encuentra su domicilio, en caso de ser de zona foránea deberá escribir correctamente el nombre de su colonia.

Código Postal: escriba el número postal del domicilio del alumno.

Teléfono: escriba el teléfono con lada del alumno, en caso de tenerlo.

*Municipio donde Radica*: seleccione de una lista el nombre del municipio donde se encuentra la residencia del alumno.

*Localidad donde Radica*: seleccione de una lista el nombre de la localidad donde se encuentra la residencia del alumno.

**Correo Electrónico**: escriba una dirección de correo electrónica a donde se le pueda enviar información respecto a control escolar, este dato no es requerido.

Una vez capturada la información del alumno el sistema regresará a la ventana de búsqueda de alumnos para comenzar con un nuevo registro de alumnos o en su caso puede dar clic en cancelar para regresar al listado del grupo que esta revisando con Lista General.

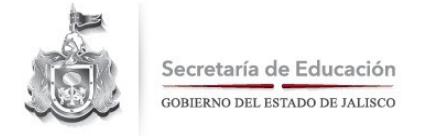

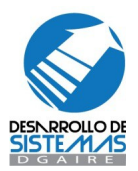

# Menú Alumnos / Lista General / Bajas

En lista general también puede dar de baja alumnos o reactivarlos si se ha cometido algún error en la baja, para poder realizar esta acción, desplace la barra horizontal que se encuentra en la parte inferior de la lista general y desplácela hasta encontrar un marcador de estatus.

| Y → <u>Alumnos</u> → Lista Ge |                       |                     |            |         |             |                            | Cerrar Sesi   |
|-------------------------------|-----------------------|---------------------|------------|---------|-------------|----------------------------|---------------|
| CUELA: PAULINO NAV            | ARRO                  |                     |            |         |             |                            | CCT: 14EPR023 |
| ista General                  |                       |                     |            |         |             |                            |               |
| Parámetros de búsque          | da                    |                     |            |         |             |                            |               |
| Turno:                        | Grado:                |                     | Grupo:     |         |             |                            |               |
| MATUTINO                      | ♥ 6                   |                     | ×          |         | ¥           | BUSCAR                     | CANCELAR      |
| ⊥istado De Grupo 6 º A Turno  | ): Matutino           |                     |            |         |             |                            |               |
| Inscrito                      | s: 21                 |                     | Bajas: 3   |         |             | Incongruencias             | : 0           |
| Coincidencias:24              |                       |                     |            | 1       | 2 3         | 5                          | NUEVO ALUMNO  |
| Nombre Complete               | ,<br>,                | Sexo                | Fecha Nac. | Boleta. | Certificado | Registro                   | Act/Baja      |
| AGUILAR*RAMOS*                | JOSE MANUEL           | Н                   | 01/10/2001 |         |             | CAL FAL                    | <b>S</b>      |
| AMAYA*SANTANA*                | GALILEA ESTEFANIA     | M                   | 19/10/2001 |         |             | CAL FAL                    | <b>S</b>      |
| BARAJAS*ACEVED                | O*CARLOS ALBERTO      | н                   | 13/08/2002 |         |             | CAL FAL                    | <b>S</b>      |
| BRAVO*RODRIGUEZ               | Z*GUADALUPE MONSERRAT | M                   | 30/01/2002 |         |             | CAL FAL                    | <b>S</b>      |
| CISNEROS*PRECIAI              | DO*AILEEN MONSERRAT   | M                   | 18/08/2002 |         |             | CAL FAL                    | <b>S</b>      |
| CRUZ*RODRIGUEZ*               | OSVALDO MICHEL        | н                   | 22/10/2000 |         |             | CAL FAL                    | <b>S</b>      |
| ESPARZA*PEREZ*B               | RANDON JESUS          | н                   | 06/10/2001 |         |             | CAL FAL                    | <b>S</b>      |
| ESTRADA*ARAMBU                | JLA*JONATHAN GERONIMO | н                   | 29/09/2000 |         |             | CAL FAL                    | <b>S</b>      |
| GOMEZ*MORENO*C                | CHRISTIAN JOVANI      | Н                   | 31/10/2001 |         |             | CAL FAL                    |               |
| GONZALEZ*RAMIR                | EZ*SOFIA GUADALUPE    | М                   | 09/12/2002 |         |             | CAL FAL                    |               |
| oincidencias:24               | K                     |                     |            | 1       | 2 3         | 1                          |               |
|                               | Bar<br>hor            | ra de de<br>izontal | esplazamie | nto     |             | Marcador de<br>los alumnos | e Estatus de  |

Para dar de baja un alumno simplemente quite el marcador de estatus haciendo clic sobre él, en ese momento aparecerá una ventana que le solicitara indique el motivo por el cual se realiza la baja al alumno, posterior a esto, el registro del alumno se marcara en color rojo indicando que este ha sido dado de baja.

| <mark>a`</mark> → <u>Alur</u>             | <u>mnos</u> → Lista Genera                         | al                                                                                          |      |             |         | <b></b>       | Cerrar Sesió |
|-------------------------------------------|----------------------------------------------------|---------------------------------------------------------------------------------------------|------|-------------|---------|---------------|--------------|
| SCUELA                                    | : PAULINO NAVARI                                   | RO                                                                                          | R    | eaistro o   | el alur |               | 4EPR0233     |
| Lista Ge                                  | eneral                                             |                                                                                             | di   | ado de baja |         |               | ?            |
| Paráme<br>Turno:<br>MATUTIN<br>Listado Do | etros de búsqueda<br>NO<br>e Grupo 6 ° A Turno: MA | Grado:<br>G<br>G<br>TUTINO<br>G<br>G<br>G<br>G<br>G<br>G<br>G<br>G<br>G<br>G<br>G<br>G<br>G | 7    |             | BUS     | CAR CANCEL    | AR           |
|                                           | Inscritos: 21                                      | Bajas: 3                                                                                    |      |             | Incor   | ngruencias: 0 |              |
| Coincide                                  | encias:24                                          |                                                                                             | 1    | 2 3         |         | 👮 NUE'        | VO ALUMNO    |
| No. Lista                                 | Matrícula                                          | Nombre Completo                                                                             | Sexo | Fecha Nac.  | Boleta. | Certificado   | Regis        |
| 23                                        | 05172239                                           | VALENZUELA*MURO*VALERIA                                                                     | M    | 05/11/2001  |         |               | CAL FAL      |
| 24                                        | 05127113                                           | ZAMUDIO*BERMUDEZ*ALEXIS EMMANUEL                                                            | Н    | 19/92/2002  |         |               | CAL FAL      |
| 38                                        | 10211871                                           | ROJAS*MEZA*JONATHAN MICHEL                                                                  | Н    | 24/09/2000  |         |               |              |
| 41                                        | 10212640                                           | DELGADILLO*ZUÑIGA*BRENDA ALEJANDRA                                                          | М    | 14/10/2001  |         |               |              |
| <                                         |                                                    |                                                                                             |      |             |         |               | >            |
| Coincide                                  | encias:24                                          |                                                                                             | 1    | 2 3         |         | 👮 NUE'        | VO ALUMNO    |

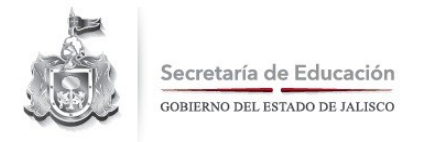

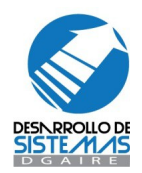

En caso de que la baja del alumno no haya sido la correcta o se haya presentado algún error en la misma, para poder ACTIVAR nuevamente al alumno, desplace la ventana hacia donde se encuentran los marcadores de estatus y marque nuevamente al alumno que se dio de baja para que se active en el grupo en el que se encuentra.

### Menú Alumnos / Lista General / Modificación de datos del Alumno

Dentro de Lista General también puede realizar modificaciones a los datos de los alumnos para haga clic sobre el nombre del alumno que desea modificar

| Turno:<br>Matutii | NO                      | Grado: Grupo                        | :    |            | BUS     | CAR CANCELA  | R        |
|-------------------|-------------------------|-------------------------------------|------|------------|---------|--------------|----------|
| Listado D         | e Grupo 6 ° A Turno: MA | TUTINO                              |      |            | Incor   | oruenciae: 0 |          |
| Coincide          | Inscritos: 22           | Dajas: 2                            | 4    | 2 3        | Incor   | MUEV         |          |
|                   | Matricula               | Nembra Campleta                     | Covo | 2 J        | Poloto  | Contificado  | DALOMNO  |
| 01                | 04101170                |                                     | H    | 01/10/2001 | Doleta. | Certificado  | CAL EA   |
| 02                | 05100963                | AMAYA*SANTANA*GALILEA ESTEFANIA     | M    | 19/10/2001 |         |              |          |
| 04                | 05140403                | BARAJAS*ACEVEDO*CARLOS ALBERTO      | н    | 13/08/2002 |         |              |          |
| 05                | 11860503                | BRAVO*RODRIGUEZ*GUADALUPE MONSERRAT | M    | 30/01/2002 |         |              | CAL FA   |
| 06                | 05100964                | CISNEROS*PRECIADO*AILEEN MONSERRAT  | М    | 18/08/2002 |         |              | CAL FA   |
| 07                | 11524862                | CRUZ*RODRIGUEZ*OSVALRO MICHEL       | Н    | 22/10/2000 |         |              | CAL FA   |
| 08                | 05100965                | ESPARZA*PEREZ*BRANDON JESUS         | Н    | 06/10/2001 |         |              | CAL FA   |
| 09                | 05140410                | ESTRADA*ARAMBULA*JONATIAN GERONIMO  | Н    | 29/09/2000 |         |              | CAL FA   |
| 10                | 05100967                | GOMEZ*MORENO* HRISTIAN JOYANI       | Н    | 31/10/2001 |         |              | CAL FA   |
| 11                | 05100968                | GONZALEZ*RAMIREZ*: OFIA GUADALUPE   | М    | 09/12/2002 |         |              | CAL FA   |
| Coincide          | encias:24               |                                     | 1    | 2 3        |         |              | O ALUMNO |

\*\*\* Para poder modificar los datos del alumno este no tiene que estar dado de baja

Esta acción nos llevara a la pantalla de datos generales, pero si queremos cambiar o actualizar los datos de cualquier apartado de la información del alumno podrá hacerlo seleccionándolos en la parte superior de cada ventana.

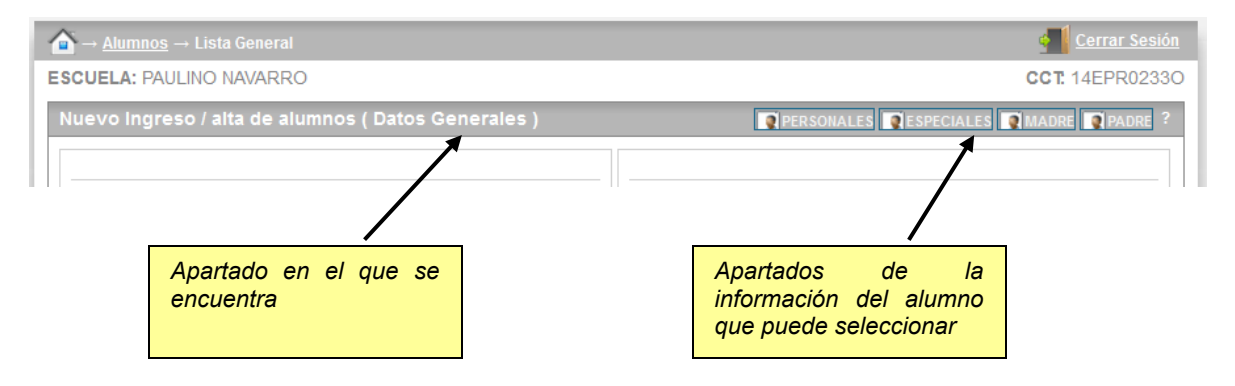

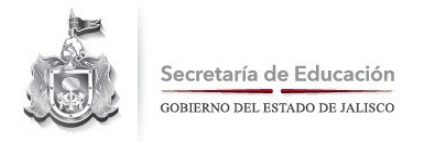

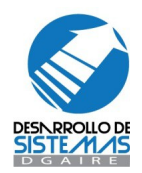

SCEJAL cuenta con dos métodos de manejo de información para Calificaciones, Inasistencia y uno para los Componentes de Comprensión Lectora para que según sean sus necesidades utilice el que mejor convenga y a la vez con ambos complemente el manejo de información para sus alumnos. El uno de los primeros método lo vamos a localizar dentro de Lista General.

#### Menú Alumnos / Lista General / Calificaciones

Dentro de lista general también puede trabajar con la información de calificaciones parciales o finales de los alumnos para el grado que cursa.

Para realizar esta acción seleccione el apartado CAL del registro del alumno en Lista General.

| $\rightarrow$ <u>Alumnos</u> $\rightarrow$ List                                  |                                                                                                    |                                       |                                     |           |               | Cerrar Ses                                                                           |
|----------------------------------------------------------------------------------|----------------------------------------------------------------------------------------------------|---------------------------------------|-------------------------------------|-----------|---------------|--------------------------------------------------------------------------------------|
| CUELA: PAULINO                                                                   | NAVARRO                                                                                                    |                                       |                                     |           |               | CCT: 14EPR023                                                                        |
| ista General                                                                     |                                                                                                    |                                       |                                     |           |               |                                                                                      |
| Parámetros de bú                                                                 | squeda                                                                                                    |                                       |                                     |           |               |                                                                                      |
| Turno:                                                                           | Grado:                                                                                                    | Grupo:                                |                                     |           |               |                                                                                      |
| MATUTINO                                                                         | ♥ 6                                                                                                    | ¥ A                                   |                                     | *         | BUSCAR        | CANCELAR                                                                             |
| Listado De Grupo 6 º A                                                           | Turno: MATUTINO                                                                                                    |                                       |                                     |           |               |                                                                                      |
| In                                                                               | scritos: 21                                                                                                    | Bajas: 3                              |                                     |           | Incongruencia | s: 0                                                                                 |
| Coincidencias:24                                                                 |                                                                                                    |                                       | 1 2                                 | 3         | 5             | NUEVO ALUMNO                                                                         |
| Matrícula                                                                        | Nombre Completo                                                                                                    | Sexo                                  | Fecha Nac.                          | Boleta.   | Certificado   | Registro                                                                             |
| 04101170                                                                         | AGUILAR*RAMOS*JOSE MANUEL                                                                                                    | Н                                     | 01/10/2001                          |           |               | CAL FAL                                                                              |
| 05100963                                                                         | AMAYA*SANTANA*GALILEA ESTEFANIA                                                                                                    | M                                     | 19/10/2001                          |           | -             | CAL FAL                                                                              |
| 05140403                                                                         | BARAJAS*ACEVEDO*CARLOS ALBERTO                                                                                                    | н                                     | 13/08/2002                          |           |               |                                                                                      |
|                                                                                  |                                                                                                    |                                       | 1010012002                          |           |               | CAL TAL                                                                              |
| 11860503                                                                         | BRAVO*RODRIGUEZ*GUADALUPE MONS                                                                                                    | ERRAT M                               | 30/01/2002                          | _         |               | CAL FAL                                                                              |
| 11860503<br>05100964                                                             | BRAVO*RODRIGUEZ*GUADALUPE MONSI<br>CISNEROS*PRECIADO*AILEEN MONSERR                                                                                                    | ERRAT M                               | 30/01/2002<br>18/08/2002            | /         |               | CAL FAL<br>CAL FAL                                                                   |
| 11860503<br>05100964<br>11524862                                                 | BRAVO*RODRIGUEZ*GUADALUPE MONS.<br>CISNEROS*PRECIADO*AILEEN MONSERR<br>CRUZ*RODRIGUEZ*OSVALDO MICHEL                                                                                                    | ERRAT M                               | 30/01/2002<br>18/08/2002            | /         |               | CAL FAL<br>CAL FAL<br>CAL FAL                                                        |
| 11860503<br>05100964<br>11524862<br>05100965                                     | BRAVO'RODRIGUEZ'GUADALUPE MONS<br>CISNEROS'PRECIADO'AILEEN MONSERR<br>CRUZ'RODRIGUEZ'OSVALDO MICHEL<br>ESPARZA'PEREZ'BRANDON JESUS                                                                                                    | ERRAT M<br>AT M<br>Ap                 | 30/01/2002<br>18/08/2002            | /         |               | CAL FAL<br>CAL FAL<br>CAL FAL<br>CAL FAL                                             |
| 11860503<br>05100964<br>11524862<br>05100965<br>05140410                         | BRAVO'RODRIGUEZ'GUADALUPE MONS<br>CISNEROS'PRECIADO'AILEEN MONSERR<br>CRUZ'RODRIGUEZ'OSVALDO MICHEL<br>ESPARZA'PEREZ'BRANDON JESUS<br>ESTRADA'ARAMBULA'JONATHAN GERC                                                                     | errat M<br>AT M<br>MIMO (ca           | 30/01/2002<br>18/08/2002            | ) de cada |               | CAL FAL<br>CAL FAL<br>CAL FAL<br>CAL FAL<br>CAL FAL                                  |
| 11860503<br>05100964<br>11524862<br>05100965<br>05140410<br>05100967             | BRAVO'RODRIGUEZ'GUADALUPE MONS<br>CISNEROS'PRECIADO'AILEEN MONSERR<br>CRUZ'RODRIGUEZ'OSVALDO MICHEL<br>ESPARZA'PEREZ'BRANDON JESUS<br>ESTRADA'RARMBULA'JONATHAN GERC<br>GOMEZ'MORENO'CHRISTIAN JOVANI                                    | errat M<br>AT M<br>NIMO (Ce           | artado CAL<br>alificaciones         | ) de cada |               | CAL FAL<br>CAL FAL<br>CAL FAL<br>CAL FAL<br>CAL FAL<br>CAL FAL                       |
| 11860503<br>05100964<br>11524862<br>05100965<br>05140410<br>05100967<br>05100968 | BRAVO'RODRIGUEZ'GUADALUPE MONS<br>CISNEROS'PRECIADO'AILEEN MONSERR<br>CRUZ'ROORIGUEZ'OSVALDO MICHEL<br>ESPARZA'PEREZ'BRANDON JESUS<br>ESTRADA'ARAMBULA'JONATHAN GERC<br>GOMEZ'MORENO'CHRISTIAN JOVANI<br>GONZALEZ'RAMIREZ'SOFIA GUADALUP | errat M<br>AT M<br>NIMO (Ca<br>IE alu | artado CAL<br>alificaciones<br>umno | ) de cada |               | CAL FAL<br>CAL FAL<br>CAL FAL<br>CAL FAL<br>CAL FAL<br>CAL FAL<br>CAL FAL<br>CAL FAL |

Dentro de este apartado encontrara la información siguiente y las herramientas que a continuación presentamos

| itormacion del alum<br>ombre Completo<br>rupo: A | no<br>: OROZCO RODR  | NGUEZ ALEXICA DOMINIKE      |           |                    |           |          |  |  |
|--------------------------------------------------|----------------------|-----------------------------|-----------|--------------------|-----------|----------|--|--|
| Ciclo                                            |                      | Grado                       | Escuela   | Situación          | Folio     | Promedio |  |  |
| 2009-2010<br>Parciales                           | Materia:<br>cursa el | s del grado que<br>l'alumno |           |                    | Regree    |          |  |  |
| Asignatura                                       |                      |                             | Parcial 3 | Parcial 4          | Parcial 5 | Promedio |  |  |
| ISP                                              | 8 /                  | 9                           | 8         | 9                  | 10        | 8.8      |  |  |
| 1AT                                              | 8                    | 5                           | 10        | 6                  | 8         | 7.4      |  |  |
| NC                                               | *                    | 10                          | 7         | 7                  | 9         | 8.4      |  |  |
| lis                                              | 9                    | 10                          | 6         | 10                 | 9         | 8.8      |  |  |
| CE                                               | 10                   | 10                          | 9         | 9                  | 9         | 9.4      |  |  |
| EX                                               | 7                    | 9                           | Calific   | caciones parciales | 9         | 8.4      |  |  |
| DF                                               | 8                    | 5                           | captu     | capturadas         |           | 7.6      |  |  |
| EC                                               | Herrom               | ientas                      | 1         |                    |           | 8.4      |  |  |
| ART                                              | rienami              | entas                       | 10        | 10                 | 10        | 9.8      |  |  |
| LE                                               | 1                    | *                           |           |                    | 1         | 1        |  |  |
| ET                                               | 327                  | 327                         | 327       | 327                |           |          |  |  |
| ROM                                              | *                    | 8.5                         | 8.3       | 8.1                | 9.1       | 8.5      |  |  |

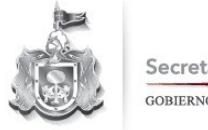

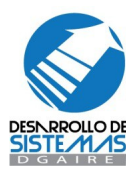

Las herramientas que podrá usar en este apartado son:

*Alta*: Permitirá realizar el registro de las calificaciones del parcial correspondiente teniendo en cuenta que en este tipo de captura debe ingresar todas las calificaciones para poder guardar el registro y así poder generar el promedio de dicho parcial.

*Modificar*: En caso de que las calificaciones captadas tengan cambios seleccione esta herramienta para ubicar el parcial que desea modificar para realizar los cambios necesarios y posteriormente recalcular el promedio del parcial.

*Eliminar*: si el parcial de calificaciones presentará demasiados cambios podrá eliminarlo completamente para poder registrarlo nuevamente.

*Promediar*: en caso de que ya se hayan captado los parciales correspondientes al nivel educativo se podrá calcular el promedio final del alumno presionando este botón.

**Registro de Historia académica**: para los alumnos de educación secundaria en específico los de segundo y tercer grado se podrá capturar sus calificaciones de grados anteriores.

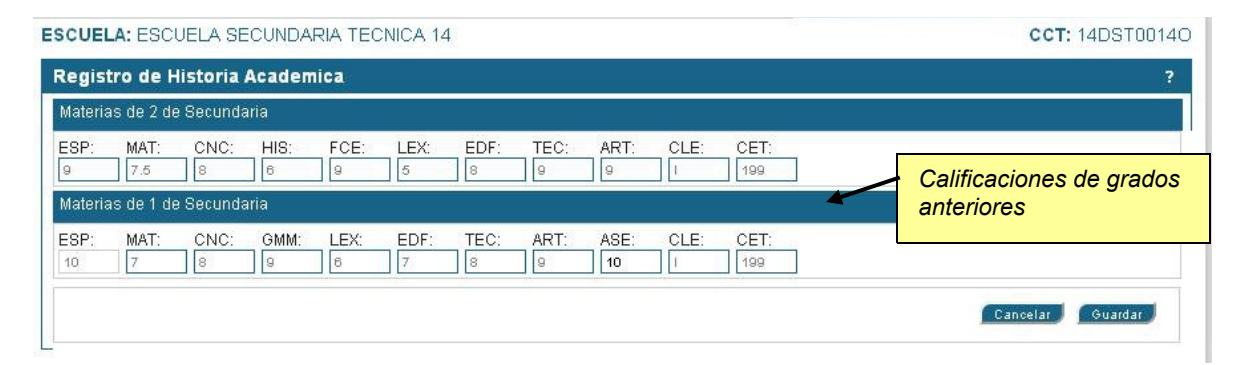

*Ver Historia académica*: para los alumnos de educación secundaria en específico los de segundo y tercer grado se podrá consultar sus calificaciones de grados anteriores.

\*\*\* cabe mencionar que si ya se tiene el total de los parciales y los promedios finales y se realiza una modificación de algún parcial, el promedio final será eliminado para que sea recalculado con los nuevos valores que se presenten.

\*\*\* Las calificaciones parciales solo se aceptan números enteros de 5 a 10 y en caso de que no se curse alguna materia podrá especificarlo capturando 00X como valor.

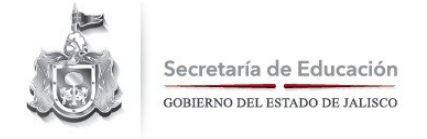

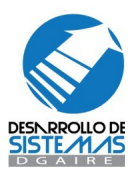

# Menú Alumnos / Lista General / Inasistencias

Dentro de lista general también puede trabajar con la información de inasistencias parciales o finales de los alumnos para el grado que cursa.

Para realizar esta acción seleccione el apartado FAL del registro del alumno en Lista General.

| $\rightarrow \underline{\text{Alumnos}} \rightarrow \text{List}$ |                                     |          |            |             |              | Cerrar Sesio                          |
|------------------------------------------------------------------|-------------------------------------|----------|------------|-------------|--------------|---------------------------------------|
| SCUELA: PAULINO                                                  | NAVARRO                             |          |            |             |              | CCT: 14EPR0233                        |
| ista General                                                     |                                     |          |            |             |              | i i i i i i i i i i i i i i i i i i i |
| Parámetros de bú                                                 | squeda                              |          |            |             |              |                                       |
| Turno:<br>MATUTINO                                               | Grado:                              | Grupo:   |            | ¥           | BUSCAR       | CANCELAR                              |
| Listado De Grupo 6 º A                                           | Turno: MATUTINO                     |          |            |             |              |                                       |
| In                                                               | scritos: 21                         | Bajas: 3 |            |             | Incongruenci | as: O                                 |
| Coincidencias:24                                                 |                                     |          | 1 2        | 3           | 4            | NUEVO ALUMNO                          |
| Matrícula                                                        | Nombre Completo                     | Sexo     | Fecha Nac. | Boleta.     | Certificado  | Registro                              |
| 04101170                                                         | AGUILAR*RAMOS*JOSE MANUEL           | Н        | 01/10/2001 |             |              | CAL FAL                               |
| 05100963                                                         | AMAYA*SANTANA*GALILEA ESTEFANIA     | M        | 19/10/2001 |             |              | CAL FAL                               |
| 05140403                                                         | BARAJAS*ACEVEDO*CARLOS ALBERTO      | Н        | 13/08/2002 |             |              | CAL FAL                               |
| 11860503                                                         | BRAVO*RODRIGUEZ*GUADALUPE MONSERRAT | M        | 30/01/2002 |             |              | CAL FAL                               |
| 05100964                                                         | CISNEROS*PRECIADO*AILEEN MONSERRAT  | M        | 18/08/2002 |             |              | CAL FAL                               |
| 11524862                                                         | CRUZ*RODRIGUEZ*OSVALDO MICHEL       | Н        | 22/10/2000 |             |              | CAL FAL                               |
| 05100965                                                         | ESPARZA*PEREZ*BRANDON JESUS         | Н        | 00/40/2004 |             |              | CAL FAL                               |
| 05140410                                                         | ESTRADA*ARAMBULA*JONATHAN GERONIMO  | Н        | Apartado   | FAI         |              | CAL FAL                               |
| 05100967                                                         | GOMEZ*MORENO*CHRISTIAN JOVANI       | Н        | (inaciston | ncias) de c | ada          | CAL FAL                               |
| 05100968                                                         | GONZALEZ*RAMIREZ*SOFIA GUADALUPE    | M        | (masisteri | cias) de c  | aua          | CAL FAL                               |
| C C                                                              |                                     |          | alumno     |             |              | >                                     |
| Coincidencias:24                                                 |                                     |          |            |             | 4            | NUEVO ALUMNO                          |

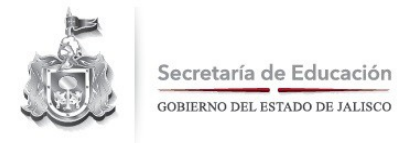

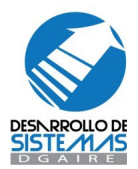

Dentro de este apartado encontrara la información siguiente y las herramientas que a continuación presentamos

| Iombre Completo:   | OROZCO RODRIGUE | Z ALEXICA DOMINIKE |             |                   |                        |                            |
|--------------------|-----------------|--------------------|-------------|-------------------|------------------------|----------------------------|
| Ciclo<br>2009-2010 | Materias de     | el grado que       | ST0014O I N |                   | Folio<br>NO DISPONIBLE | Total Inasistencias<br>441 |
| Parciales          | cursa er alumno |                    |             |                   |                        | Regresar                   |
| Asignatura         | Parcial 1       | Parcial 2          | Parcial 3   | Parcial 4         | Parcial 5              | TOTALES / MATERIA          |
| ESP                | 4               | 4                  | 2           | 13                | 11                     | 34                         |
| MAT                | 17              | 9                  | 11          | 18                | 6                      | 61                         |
| CNC                | 19              | 12                 | 6           | 16                | 18                     | 71                         |
| HIS                | 4               | 16                 | 8           | 14                | 9                      | 51                         |
| FCE                | 15              | 20                 | Incoio      | tonoion noroiolon | 5                      | 70                         |
| LEX                | 1               | 1                  | Captur      | capturadas        |                        | 39                         |
| EDF                |                 |                    |             |                   |                        | 67                         |
| TEC                | Herramient      | as                 | 7           | 6                 | 1                      | 44                         |
| ART                |                 | • <sup>1</sup>     | 1           | 1                 | 1                      | 4                          |
| TOTAL / PARCIAL    | 89              | 86                 | 90          | 100               | 76                     | 441                        |

DGAIRE 2009 | Visualización óptima 1024 × 768 pixeles | Recomendamos utilizar Mozilla Firefox.

Las herramientas que podrá usar en este apartado son:

*Alta*: Permitirá realizar el registro de las inasistencias del parcial correspondiente teniendo en cuenta que en este tipo de captura debe ingresar todas las inasistencias para poder guardar el registro y así poder generar el total de dicho parcial.

**Modificar**: En caso de que las inasistencias captadas tengan cambios seleccione esta herramienta para ubicar el parcial que desea modificar para realizar los cambios necesarios y posteriormente recalcular el total del parcial.

*Eliminar*: si el parcial de inasistencias presentará demasiados cambios podrá eliminarlo completamente para poder registrarlo nuevamente.

*Total*: en caso de que ya se hayan captado los parciales correspondientes al nivel educativo se podrá calcular el total final del alumno presionando este botón.

\*\*\* cabe mencionar que si ya se tiene el total de los parciales y los totales finales y se realiza una modificación de algún parcial, el total final será eliminado para que sea recalculado con los nuevos valores que se presenten.

<sup>\*\*\*</sup> Las inasistencias solo pueden ser números enteros.

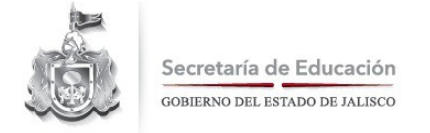

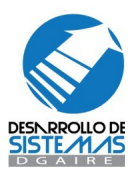

# Menú Alumnos / Consulta General

Dentro de las opciones del menú de alumnos también encontramos una consulta general de alumnos la cual nos permitirá buscar información de los alumnos inscritos a una escuela y poder ver su historia académica y las calificaciones que en su momento haya obtenido.

A continuación se muestra la pantalla de la búsqueda general de alumnos.

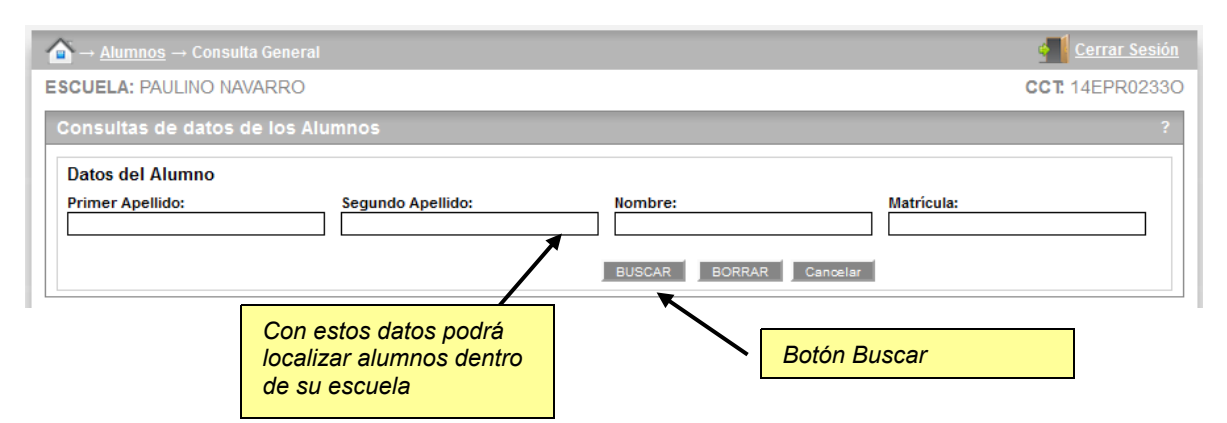

La búsqueda de alumnos traerá los datos de los alumnos según el filtro de información que se solicite.

| ionsultas de datos de l <del>os Aldimios</del> |                      |              |        |     |   |   |   |      |        |                  |                     |                 |    | Regresa a la consulta |           |  |  |
|------------------------------------------------|----------------------|--------------|--------|-----|---|---|---|------|--------|------------------|---------------------|-----------------|----|-----------------------|-----------|--|--|
| nformación c<br>Coincidenci                    | lel Alumno<br>as:483 |              | 1      | 2   | 3 | 4 | 5 | 6    | 7      | Aparta<br>acadéi | dos de l<br>nica de | historia<br>Ios |    |                       | Regresar  |  |  |
| Matrícula                                      |                      | Nombre Con   | npleto |     |   |   |   | Cent | tro de | alumne           | os                  |                 | ро | Sexo                  | Historial |  |  |
| 12087705                                       | PEREZ*GARCIA*A       | BIGAIL       |        |     | , |   |   | 14   | 4DPR   |                  |                     |                 |    | MUJER                 | VER       |  |  |
| 11355578                                       | PEREZ*GARCIA*A       | BRAHAM       |        |     |   | • |   | 14   | 4EPR08 | 63C              | 1                   | 2               | -  | HOMBRE                | VER       |  |  |
| 11731971                                       | PEREZ*GARCIA*A       | BRAHAM       |        |     |   |   |   | 14   | 4EPR02 | 82X              | 2                   | 4               | В  | HOMBRE                | VER       |  |  |
| 11355597                                       | PEREZ*GARCIA*A       | DAMARIS JA   | MILA   |     |   |   |   | 14   | 4EPR11 | 44B              | 1                   | 2               | В  | MUJER                 | VER       |  |  |
| 11731998                                       | PEREZ*GARCIA*A       | DOLFO GAB    | RIEL   |     |   |   |   | 14   | 4DPR41 | 82Z              | 2                   | 3               | В  | HOMBRE                | VER       |  |  |
| 10050287                                       | PEREZ*GARCIA*A       | DRIANA GUA   | DALUP  | E   |   |   |   | 14   | 4EPR12 | 83C              | 1                   | 2               | А  | MUJER                 | VER       |  |  |
| 11731927                                       | PEREZ*GARCIA*A       | IRAM YAJALI  |        |     |   |   |   | 14   | 4EPR05 | 93Z              | 1                   | 6               | А  | MUJER                 | VER       |  |  |
| 11731964                                       | PEREZ*GARCIA*A       | LAN ISMAEL   |        |     |   |   |   | 14   | 4DPR32 | 64C              | 2                   | 4               | В  | HOMBRE                | VER       |  |  |
| 11732008                                       | PEREZ*GARCIA*A       | LAN MISSAEI  | L      |     |   |   |   | 14   | 4EPR08 | 030              | 2                   | 3               | А  | HOMBRE                | VER       |  |  |
| 11731881                                       | PEREZ*GARCIA*A       | LEJANDRA G   | UADAL  | UPE |   |   |   | 14   | 4DPR39 | 91T              | 2                   | 6               | А  | MUJER                 | VER       |  |  |
| 07070296                                       | PEREZ*GARCIA*A       | LEJANDRO     |        |     |   |   |   | 14   | 4DPR12 | 43C              | 1                   | 3               | А  | HOMBRE                | VER       |  |  |
| 11880625                                       | PEREZ*GARCIA*A       | LEXANDER D   | ANIEL  |     |   |   |   | 14   | 4EPR00 | 14B              | 1                   | 1               | В  | HOMBRE                | VER       |  |  |
| 12193805                                       | PEREZ*GARCIA*A       | LEXIS EMMAN  | UEL    |     |   |   |   | 14   | 4DPR40 | 73T              | 2                   | 4               | В  | HOMBRE                | VER       |  |  |
| 11731958                                       | PEREZ*GARCIA*A       | LEXIS HERICE | BERTO  |     |   |   |   | 14   | 4EPR07 | 17S              | 1                   | 4               | А  | HOMBRE                | VER       |  |  |
| 11731979                                       | PEREZ*GARCIA*A       | LEXIS JAEL   |        |     |   |   |   | 14   | EPR15  | 70W              | 2                   | 4               | А  | HOMBRE                | VER       |  |  |

Para el ejemplo anterior se buscaron los datos de "PEREZ" como primer apellido y "GARCIA" como segundo apellido y dentro de la escuela, donde podemos observar en que turno, grado y grupo se encuentran los alumnos.

Además de esto se puede mostrar su historia académica si se hace un clic en el apartado de **MOSTRAR HISTORIAL** de cada uno de ellos.

Cuando se selecciona el apartado de historia académica se mostrara una ventana como la que sigue:

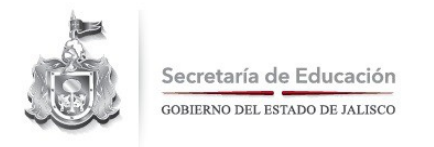

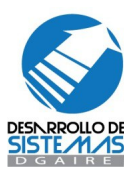

Regresa a la consulta

| Consultas<br>Historial del Aurora<br>Nombre : PEREZ GAR<br>Grupo :A<br>Estatus : I<br>Coincidencias:2 | storia académica<br>umno<br>Icia abigail | a del |       | Apartados de<br>calificaciones de los<br>grados |               | ?<br>Regresar  |
|----------------------------------------------------------------------------------------------------|------------------------------------------|-------|-------|-------------------------------------------------|---------------|----------------|
| Cct                                                                                                   | Ciclo                                    | Grado | Folio | Promedio                                        | Estatus Grado | Calificaciones |
| 14DPR1044D                                                                                            | 2013-2014                                | 2     |       |                                                 | INSCRITO      | VER            |
| 14DPR1044D                                                                                            | 2012-2013                                | 1     |       | 7.8                                             | PROMOVIDO     | VER            |
| Coincidencias:2                                                                                       |                                          |       |       |                                                 |               |                |

En donde se puede observar los grados, ciclos escolares los estatus que ha tenido el alumno y las claves de las escuelas donde ha cursado, además si se cuenta con calificaciones de estos podrá observarlos en el apartado de calificaciones de cada registro.

Si se ha seleccionado un grado al cual esta inscrito el alumno y en este se han registrado ya calificaciones parciales o finales en su momento se deberá mostrar una pantalla como la siguiente, en donde se pueden observar, los nombres de las materias, las calificaciones obtenidas para cada parcial o en su caso para los promedios finales.

| rupo : C      | ARCIA AIMEE ALEJAI | IDKA      |           | toome II  | Regresa   | a la historia           |
|---------------|--------------------|-----------|-----------|-----------|-----------|-------------------------|
| Ciclo         | Gr                 | ado       | Cct       | Estatus   | academic  | a                       |
| 2008-2009     |                    | 2 14      | DS100140  | 31        |           |                         |
| Calificacione | 25                 |           |           |           |           | Regresar                |
| Asignatura    | Parcial 1          | Parcial 2 | Parcial 3 | Parcial 4 | Parcial 5 | Promedio                |
| ESP           | 7                  | 10        | 5         | 7         | 9         |                         |
| MAT           | 10                 | 5         | 5         | 8         | 8         |                         |
| CNC           | 6                  | 8         | 8         | 9         | 8         |                         |
| HIS           | 5                  | 5         | 7         | 10        | 10        |                         |
| FCE           | 10                 | 6         | 8         | 9         | 8         |                         |
| LEX           | 7                  | 10        | 5         | 7         |           |                         |
| EDF 🔨         | 10                 | 5         | 5         | 8         | 8         | Registro de             |
| TEC           | R.                 | 8         | 8         | 9         | 8         | calificaciones parciale |
| ART           | 10                 | 6         | 8         | 9         | 8         | del grado actual del    |
| CLE           |                    | 1         | 1         | 1         | I.        | alumno                  |
| CET           | 327                | 327       | 327       | 327       | 327       |                         |
| PROM          | 0                  | 0         | 0         | 0         | 0         |                         |

Si se ha seleccionado un grado del cual el alumno haya sido promovido se deberá mostrar una pantalla como la siguiente, en donde se pueden observar, los nombres de las materias, las calificaciones de los promedios finales.

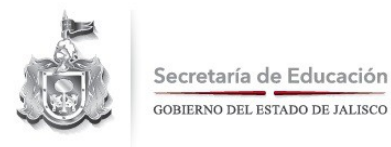

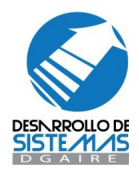

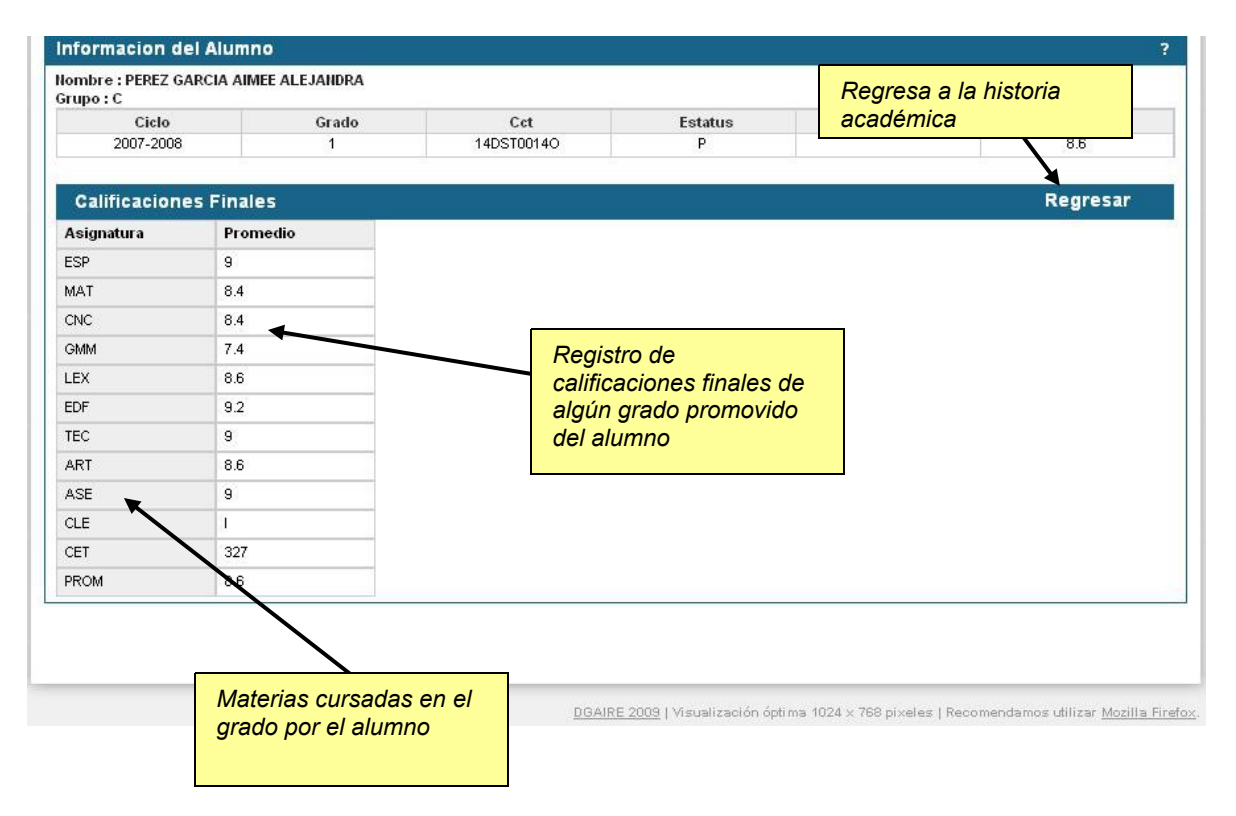

#### Menú Alumnos / Traslados

Dentro del menú de alumnos también encontraremos la opción de Traslados la cual nos servirá para registrar a los alumnos que provengan de otras escuelas, este proceso también puede realizarse al momento de realizar un Nuevo Ingreso en el apartado de Lista General.

Los parámetros de búsqueda para realizar un traslado son lo que a continuación se muestran en la pantalla:

| Movimientos / Traslados                    |                    |          | Parámetro<br>búsqueda | ps de<br>para traslados ? |
|--------------------------------------------|--------------------|----------|-----------------------|---------------------------|
| Parámetros de búsqueda<br>Escuela Origen : | Matrícula          | Grado :  |                       |                           |
| Primer Apellido :                          | Segundo Apellido : | Nombre : |                       | BUSCAR CANCELAR           |

Donde se debe especificar la clave del centro de trabajo de origen del alumno así como algunos parámetros para su búsqueda como pueden ser Grado, Primer Apellido, Segundo Apellido o Nombres, posterior a que se han especificado los valores de búsqueda presione el botón buscar para obtener los resultados.

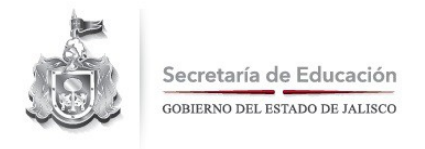

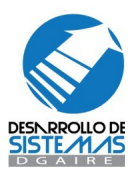

| Parámetros de búsqued   | a                         |          |                 |                    | _      |         |
|-------------------------|---------------------------|----------|-----------------|--------------------|--------|---------|
| Escuela Origen :        | scuela Origen : Matrícula |          | Alumno localiza | do v               |        |         |
| 14DST0001K              |                           | 1 (      |                 | dado de baia de su |        |         |
| Primer Apellido :       | Segundo Apellido :        | Nombre : | escuelo origen  |                    |        |         |
| ACEVEDO                 | MEDRANO                   |          | tracladada      | ICELAR             | BUSCAR |         |
| Movimientos / Traslados |                           |          | แลรเล่นสมบ      |                    |        |         |
|                         | Coincidencias:1           |          |                 |                    |        |         |
| CCT Origen Nombre Con   | npleto                    |          | Turno           | Grado              | Grupo  | Estatus |
| 14DST0001K 4(EHE)CHHE   | DRAM (MICHERED)           |          | MATUTINO        | 1                  | A      | B       |
|                         | Coincidencias:1           |          |                 |                    |        |         |

Cuando se ha seleccionado algún registro de alumno que tenga las características para ser trasladado, seleccione su nombre para continuar, posteriormente, asigne el turno, grado y grupo al cual se integraría para completar el traslado, posteriormente ya lo podría localizar en el apartado de lista general.

| Movimientos / Traslados                            |                                                    |                             | ?                   |
|----------------------------------------------------|----------------------------------------------------|-----------------------------|---------------------|
| Información del Alumno                             |                                                    |                             |                     |
| Escuela Origen :<br>14EPR02330                     | Matrícula                                          | Grado :<br>6                |                     |
| Primer Apellido :<br>GONZALEZ                      | Segundo Apellido :<br>RAMIREZ                      | Nombre :<br>SOFIA GUADALUPE |                     |
| Parámetros de Traslado :                           |                                                    |                             |                     |
| Escuela Destino :                                  | Turno :                                            | Grado :                     | Grupo :             |
| Motivo del traslado:<br>ALTA POR TRASLADO PROVIENE | ]                                                  | /                           | CANCELAR TRANSFERIR |
|                                                    | El alumno se integrara a este turno, grado y grupo |                             |                     |
|                                                    |                                                    |                             |                     |

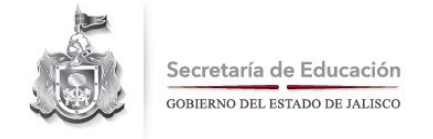

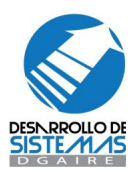

#### Menú Alumnos / Integra Grupos

La integración a grupos corresponde la administración de los alumnos dentro de sus grupos así como sus números de lista. Para trabajar con esta herramienta seleccione Integra Grupos del menú de alumnos y se mostrara la siguiente ventana:

| P<br>Tr        | arámetros de Bú<br>urno: MATUTINO 🔉<br>riterios de Asigna | squeda Ordenar po<br>g Grado: 1 💌 Grupo: A 💌 @ Nombre<br>ación | r: Columna<br>número | número de lista |       |     |
|----------------|-----------------------------------------------------------|----------------------------------------------------------------|----------------------|-----------------|-------|-----|
| ln<br>_        | tegrar al Grupo:<br>— 🛛 💌                                 | Todos en un Grupo Asignar Números de lista                     |                      |                 |       |     |
|                | Listado De Grupo                                          |                                                                |                      |                 |       |     |
|                | Matrícula                                                 | Coincidencias:12                                               | Turno                | Grado           | Grupo | A 2 |
|                |                                                           | AGUAYO*BERNAL*PAOLA ALEJANDRA                                  | MATUTINO             | 1               | A     | 01  |
|                |                                                           | AGUILAR*ALFARO*BRENDA ALEJANDRA                                | MATUTINO             | 1               | A     | 02  |
|                |                                                           | AHUMADA*GASPAR*FRANCISCO ARTURO                                | MATUTINO             | 1               | A     |     |
|                |                                                           | ALVARADO*GONZALEZ*ALEJANDRA                                    | MATUTINO             | 1               | A     | 02  |
|                |                                                           | ALVAREZ*HERNANDEZ*ALONDRA MONSERRAT                            | MATUTINO             | 1               | A     | 04  |
| sultados de la | 1                                                         | ALVAREZ*VARGAS*JAIR ASAEL                                      | MATUTINO             | 1               | A     |     |
| saueda         |                                                           | ANGELES*SAMANO*JAZMIN IRAI                                     | MATUTINO             | 1               | A     | 05  |
| Juuuuu         |                                                           | ARENAS*CERVANTES*ANDRES AURELIO                                | MATUTINO             | 1               | A     | 06  |
|                |                                                           | ARMENTA*CUEVAS*ADRIANA PAOLA                                   | MATUTINO             | 1               | A     | 07  |
|                |                                                           | BARBA*COCA*ICNACIO JAVIER                                      | MATUTINO             | 1               | A.    |     |

Esta herramienta buscara los alumnos de determinado turno, grao y grupo y serán ordenados por nombre o número de lista según sea convenga.

Puede entonces especificar el grupo al cual pertenecen los alumnos en caso de que haya cambios u organizar sus números de lista rápidamente, también con la opción *INTREGRAR AL GRUPO* todos los alumnos que sean mostrados cambiaran a el nuevo grupo que se especifique, seleccionando la opción *TODOS EN UN GRUPO*.

Con la herramienta **ASIGNAR NUMEROS DE LISTA** podrá organizar sus números de lista de forma ascendente automáticamente.

Todos los cambios que haya realizado tendrán efecto una vez que haya presionado el botón guardar.

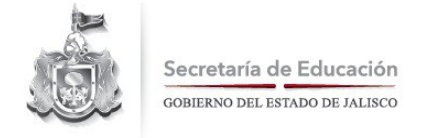

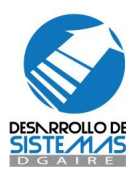

# Menú Alumnos / Captura por Materia

Como se había mencionado anteriormente SCEJAL ofrece dos métodos de captura de calificaciones, inasistencias y comprension lectora, la Captura por Materia corresponde al segundo método y le ofrece las siguientes herramientas.

| Captura de Ca                                                                                                    | lificaciones Bimestrales poi                                                                                                    | ' Materias.                                                        |                                                          |                                                          |                       |                       |                  | ?                                                                                           |
|----------------------------------------------------------------------------------------------------|----------------------------------------------------------------------------------------------------|--------------------------------------------------------------------|----------------------------------------------------------|----------------------------------------------------------|-----------------------|-----------------------|------------------|---------------------------------------------------------------------------------------------|
| Parámetros de                                                                                                    | Parámetros de búsqueda                                                                                                    |                                                                    |                                                          |                                                          |                       |                       |                  |                                                                                             |
| Turno:                                                                                                    | Grado:                                                                                                    |                                                                    | Grupo                                                    | ):                                                       |                       | Parcial:              |                  |                                                                                             |
| MATUTINO                                                                                                    | ▼ 3                                                                                                    |                                                                    | ×A                                                       |                                                          |                       | <b>v</b> 1            |                  | *                                                                                           |
| Tipo:                                                                                                    |                                                                                                    |                                                                    |                                                          |                                                          |                       |                       |                  |                                                                                             |
| CALIFICACION                                                                                                    | ~                                                                                                    |                                                                    |                                                          |                                                          |                       | E                     | USCAR            | NCELAR                                                                                      |
|                                                                                                    |                                                                                                    |                                                                    |                                                          |                                                          |                       |                       |                  |                                                                                             |
| -                                                                                                    |                                                                                                    |                                                                    |                                                          |                                                          |                       |                       |                  |                                                                                             |
| Coincidencias:19                                                                                                    | )                                                                                                    |                                                                    |                                                          |                                                          |                       |                       |                  |                                                                                             |
| dee de le                                                                                                    |                                                                                                    |                                                                    |                                                          |                                                          |                       |                       |                  |                                                                                             |
| idos de la                                                                                                    | 0                                                                                                    | ESP                                                                | MAT                                                      | CN                                                       | EDV                   | FCE                   | EDF              | EDA                                                                                         |
| da                                                                                                    | EZ*BRAULIO                                                                                                    | 0                                                                  | 0                                                        | 0                                                        | 0                     | 0                     | 0                | 0                                                                                           |
| 00 0457510                                                                                                    | E2"JUAN CARLOS                                                                                                    | 0                                                                  | 0                                                        | 0                                                        | 0                     | 0                     | 0                | 0                                                                                           |
| 03 BAEZ-FLOR                                                                                                    |                                                                                                    | 0                                                                  | 0                                                        | 0                                                        | 0                     | 0                     | 0                | 0                                                                                           |
|                                                                                                    | ANGREZ CEBAR IBRAEL                                                                                                    | 0                                                                  | 0                                                        | 0                                                        | 0                     | 0                     | 0                | 0                                                                                           |
| 03 ESPARZA C                                                                                                    |                                                                                                    | 0                                                                  | 0                                                        | 0                                                        | 0                     | 0                     | 0                | 0                                                                                           |
|                                                                                                    |                                                                                                    | 0                                                                  | 0                                                        | 0                                                        | 0                     | 0                     | 0                | 0                                                                                           |
| 08 HERNANDE                                                                                                    | RANO*MAXIMI IANO                                                                                                    | 0                                                                  | 0                                                        | 0                                                        | 0                     | 0                     | 0                | 0                                                                                           |
| 08 HERNANDE                                                                                                    |                                                                                                    | v                                                                  |                                                          | 0                                                        | 0                     | 0                     | 0                | 0                                                                                           |
| 08 HERNANDE<br>10 LUQUIN*SE<br>11 MARTINEZ*                                                                                                    | ROMERO*ADAN                                                                                                    | 0                                                                  | 0                                                        | 0                                                        |                       |                       | V                |                                                                                             |
| 08 HERNANDE<br>10 LUQUIN*SE<br>11 MARTINEZ*<br>12 MENDOZA*                                                                                                    | ROMERO*ADAN                                                                                                    | 0                                                                  | 0                                                        | 0                                                        | 0                     | 0                     | 0                | 0                                                                                           |
| 08 HERNANDE<br>10 LUQUIN*SE<br>11 MARTINEZ*<br>12 MENDOZA*<br>13 MORA*CAR                                                                                                    | ROMERO*ADAN<br>RUIZ*CESAR ULISES<br>RILLO*PAOLA SARAHI                                                                                                    | 0                                                                  | 0                                                        | 0                                                        | 0                     | 0                     | 0                | 0                                                                                           |
| 08 HERNANDE<br>10 LUQUIN*SE<br>11 MARTINEZ*<br>12 MENDOZA*<br>13 MORA*CAR<br>14 NAVARRO*J                                                                                                    | ROMERO*ADAN<br>RUIZ*CESAR ULISES<br>RUIZ*CESAR ULISES<br>RILLO*PAOLA SARAHI<br>AIME*ANGEL SAMUEL                                                                                                    | 0<br>0<br>0<br>0                                                   | 0 0 0 0 0 0 0                                            | 0 0 0 0 0 0                                              | 0                     | 0                     | 0 0 0            | 0                                                                                           |
| 08 HERNANDE<br>10 LUQUIN*SE<br>11 MARTINE2*<br>12 MENDOZA*1<br>13 MORA*CARI<br>14 NAVARRO*J<br>15 QUIRARTE*                                                                                                    | RUIZ*CESAR ULISES<br>RUIZ*CESAR ULISES<br>RILLO*PAOLA SARAHI<br>AIME*ANGEL SAMUEL<br>HERNANDEZ*CAMILA LIZETH                                                                                                    | 0<br>0<br>0<br>0                                                   | 0<br>0<br>0<br>0                                         | 0<br>0<br>0<br>0                                         | 0<br>0<br>0<br>0      | 0                     | 0<br>0<br>0<br>0 | 0<br>0<br>0<br>0                                                                            |
| 08 HERNANDE<br>10 LUQUIN*SE<br>11 MARTINEZ*<br>12 MENDOZA*<br>13 MORA*CAR<br>14 NAVARRO*J<br>15 QUIRARTE*<br>16 RODRIGUEZ                                                                                                    | RUIZ*CESAR ULISES<br>RUIZ*CESAR ULISES<br>RUILO*PAOLA SARAHI<br>AIME*ANGEL SAMUEL<br>HERNANDEZ*CAMILA LIZETH<br>"RAMIREZ*VALERIA ARACELI                                                                                                    | 0<br>0<br>0<br>0<br>0                                              | 0<br>0<br>0<br>0<br>0                                    | 0<br>0<br>0<br>0<br>0                                    | 0<br>0<br>0<br>0<br>0 | 0<br>0<br>0<br>0<br>0 | 0<br>0<br>0<br>0 | 0<br>0<br>0<br>0                                                                            |
| 08 HERNANDE<br>10 LUGUIN*SE<br>11 MARTINEZ*<br>12 MENDOZA*<br>13 MORA*CAR<br>14 NAVARRO*J<br>15 QUIRATE*<br>16 RODRIGUEZ<br>17 RUIZ*MIREL                                                                                                    | RUIZ*CESAR ULISES<br>RILLO*PAOLA SARAHI<br>AIME*ANGEL SAMUEL<br>HERNANDEZ*CAMILA LIZETH<br>"RAMIREZ*VALERIA ARACELI<br>ES*JOSHUA CESAR GAEL                                                                                                    | 0<br>0<br>0<br>0<br>0<br>0                                         | 0<br>0<br>0<br>0<br>0<br>0                               | 0<br>0<br>0<br>0<br>0<br>0<br>0                          |                       |                       |                  | o<br>o<br>o<br>o<br>o<br>tón guardar                                                        |
| 08 HERNANDE<br>10 LUGUIN*SE<br>11 MARTINEZ*<br>12 MENDOZA*<br>13 MORA*CAR<br>14 NAVARRO*J<br>15 QUIRARTE*<br>16 RODRIGUEZ<br>17 RUIZ*MIREL<br>18 TREJO*CAS                                                                                                    | RUIZ*CESAR ULISES<br>RILLO*PAOLA SARAHI<br>AIME*ANGEL SAMUEL<br>HERNANDEZ*CAMILA LIZETH<br>*RAMIREZ*VALERIA ARACELI<br>ES*JOSHUA CESAR GAEL<br>TILLO*KATHERIN MONSERRAT                                                                                        |                                                                    | 0<br>0<br>0<br>0<br>0<br>0<br>0                          | 0<br>0<br>0<br>0<br>0<br>0<br>0                          |                       |                       |                  | o<br>o<br>o<br>o<br>o<br>tón guardar                                                        |
| 08 HERNANDE<br>10 LUQUIN*SE<br>11 MARTINEZ*<br>12 MENDOZA*1<br>13 MORA*CAR<br>14 NAVARRO*J<br>15 QUIRARTE*<br>16 RODRIGUEZ<br>17 RUIZ*MIREL<br>18 TREJO*CASE<br>19 VELA*GUER                                                                                                    | RUIZ"CESAR ULISES<br>RILLO"PAOLA SARAHI<br>AIME"ANGEL SAMUEL<br>HERNANDEZ"CAMILA LIZETH<br>"RAMIREZ"VALERIA ARACELI<br>ES"JOSHUA CESAR GAEL<br>TILLO"KATHERIN MONSERRAT<br>RERO"DIANA YESSENIA                                                                 | 0<br>0<br>0<br>0<br>0<br>0<br>0<br>0<br>0<br>0<br>0                | 0<br>0<br>0<br>0<br>0<br>0<br>0<br>0<br>0<br>0<br>0      | 0<br>0<br>0<br>0<br>0<br>0<br>0<br>0                     |                       |                       |                  | o<br>o<br>o<br>o<br>o<br>o<br>o<br>o<br>o<br>o<br>o<br>o<br>o<br>o<br>o<br>o<br>o<br>o<br>o |
| 08         HERNANDE.           10         LUQUIN*SEI           11         MARTINEZ*           12         MENDOZA*I           13         MORA*CARI           14         NAVARRO*J           15         QUIRARTE*           16         RODRIGUEZ           17         RUIZ*MIREL           18         TREJO*CAS           19         VELA*GUER           20         VERA*OLMI | RUIZ*CESAR ULISES<br>RUIZ*CESAR ULISES<br>RUIZ*CESAR ULISES<br>RUIZ*CPAOLA SARAHI<br>AIME*ANGEL SAMUEL<br>HERNANDEZ*CAMILA LIZETH<br>*RAMIREZ*VALERIA ARACELI<br>ES*JOSHUA CESAR GAEL<br>TILLO*KATHERIN MONSERRAT<br>IRERO*DIANA YESSENIA<br>DO*ANDRES ZABDIEL | 0<br>0<br>0<br>0<br>0<br>0<br>0<br>0<br>0<br>0<br>0<br>0<br>0<br>0 | 0<br>0<br>0<br>0<br>0<br>0<br>0<br>0<br>0<br>0<br>0<br>0 | 0<br>0<br>0<br>0<br>0<br>0<br>0<br>0<br>0<br>0<br>0<br>0 |                       |                       |                  | o<br>o<br>o<br>o<br>o<br>o<br>o<br>o<br>o<br>o<br>o<br>o<br>o<br>o<br>o<br>o<br>o<br>o<br>o |

La pantalla realizará la búsqueda de los alumnos de un turno, grado y grupo, y esta información corresponderá al parcial y el apartado que desee capturar (calificaciones, inasistencias, comprension, fluidez, velocidad) que se seleccione.

La información será ordenada por Número de Lista para el grupo seleccionado.

Cuando se realice una búsqueda el sistema realizara una evaluación de la información, si es la primera vez que se va a realizar la captura, depediendo el apartado que haya seleccionado se mostraran valores default para comenzar a capturar.

Si la información ya fue capturada previamente, esta se mostrará para realizar modificaciones.

Puede utilizar las herramientas de **DESPLAZAMIENTO HORIZONTAL ó VERTICAL CON LA TECLA ENTER** para moverse dentro de las celdas de calificaciones, inasistencias y conductas.

Una vez terminada la captura presione el botón guardar para que la información capturada sea almacenada.

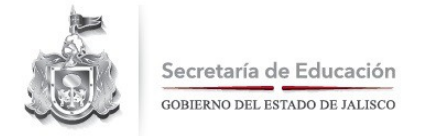

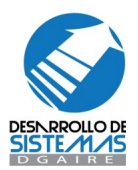

\*\*\* GUARDE SU INFORMACION, es una gran sugerencia que le hacemos para minimizar el riesgo deperdida de información en cualquiera de los rubros que este manejando ...

#### Menú Escuela

Dentro del menú Escuela encontrará la opción Modificación de Datos de la Escuela, si selecciona esta opción se abrirá la pagina de Datos generales de la Escuela.

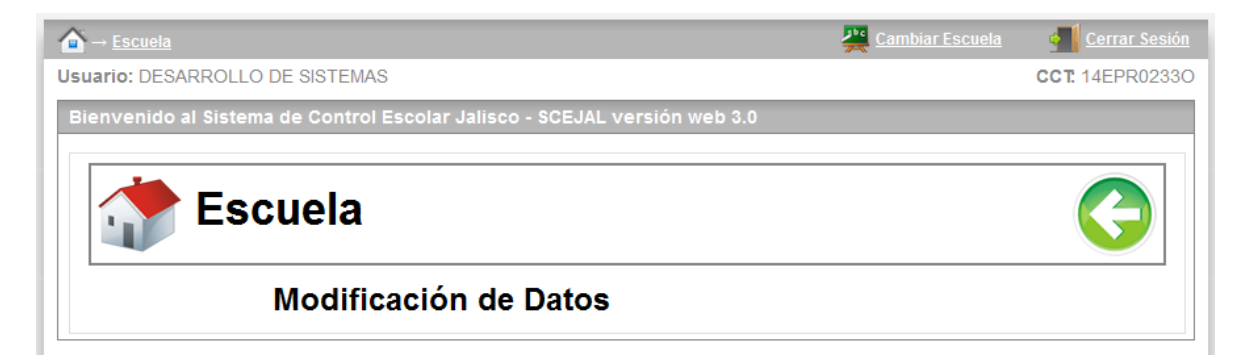

El apartado de Modificación de datos de la Escuela, tiene como función principal modificar los datos de su Escuela en tres apartados: Datos generales, Datos de Directivos y Datos de capacidad y Atención; primero revisaremos Datos generales.

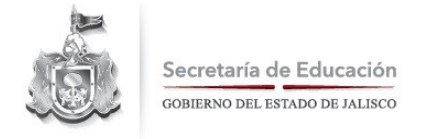

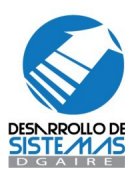

# Menú Escuela / Datos Generales

| La ventana de datos generales se muestra como a continuació | ón: |
|-------------------------------------------------------------|-----|
|-------------------------------------------------------------|-----|

|                            | ×                         |
|----------------------------|---------------------------|
|                            | ¥                         |
|                            | ¥                         |
|                            |                           |
|                            |                           |
|                            |                           |
| ico                        |                           |
|                            |                           |
|                            |                           |
| UBICACION DE LA ESCUELA 14 | 4EPR02330                 |
|                            |                           |
|                            |                           |
|                            |                           |
|                            |                           |
|                            |                           |
|                            |                           |
|                            |                           |
| -                          | UBICACION DE LA ESCUELA 1 |

En esta ventana deberá especificar correctamente los datos de su Centro de Trabajo:

*Clasificación / Numero*: en este dato se deberá especificar el rubro de su escuela (Urbana, Federal, Técnica, Mixta) y el numero que tiene la escuela, ejemplo: Urbana 256, Técnica 14, Mixta 19, General 63; en caso de que no tenga numero solo especificará el rubro y el numero quedará en blanco.

*Está en la Zona Metropolitana de Guadalajara*: en este dato solo deberá seleccionar SI / NO para especificar este dato Si su escuela pertenece o no a la Zona Metropolitana de Guadalajara.

*Calle en que se encuentra*: deberá seleccionar de una lista, el nombre de la calle donde se encuentra su escuela, en caso de ser de zona foránea deberá escribir correctamente el nombre de la calle.

*Número exterior*: escriba el número exterior del domicilio de la escuela (solo acepta números), si no tiene numero exterior escriba S/N en el campo de numero interior

*Número Interior*: escriba el número interior del domicilio de la escuela en caso de tenerlo

*Entre Calle*: si pertenece a la Zona Metropolitana de Guadalajara, deberá seleccionar de una lista, en nombre de la entre calle donde se encuentra su escuela, según la colonia seleccionada, en caso de ser de zona foránea deberá escribir correctamente el nombre de la entre calle.

**Y** calle: deberá seleccionar de una lista, en nombre de la entre calle donde se encuentra su escuela, en caso de ser de zona foránea deberá escribir correctamente el nombre de la entre calle.

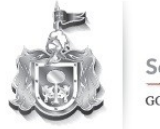

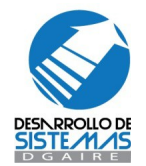

**Colonia**: deberá seleccionar de una lista, en nombre de la colonia donde se encuentra su escuela, en caso de ser de zona foránea deberá escribir correctamente el nombre de su colonia.

Código Postal: escriba el número postal del domicilio de la escuela.

*Municipio*: seleccione de una lista el nombre del municipio donde se encuentra ubicada su escuela.

Localidad: seleccione de una lista el nombre de la localidad donde se encuentra ubicada su escuela.

Teléfono: escriba el teléfono con lada de su escuela, en caso de tenerlo.

*Correo Electrónico*: escriba una dirección de correo electrónica a donde se le pueda enviar información respecto a control escolar, este dato no es requerido.

Referencia: escriba una breve referencia de cómo llegar a la ubicación de su escuela.

Después de haber realizado la captura de los datos anteriores presione GUARDAR, para que los datos se almacenen en la Base de Datos.

Si presiona el botón CANCELAR cerrara la pantalla de captura y regresara al menú principal.

#### Menú Escuela / Capacidad Atención

| latutinos    | Población Sig.<br>Ciclo | Grupos Sig.<br>Ciclo | Capacidad<br>Sig. Ciclo | Población Sig.<br>Ciclo | Grupos Sig.<br>Ciclo | Capacidad<br>Sig. Ciclo |
|--------------|-------------------------|----------------------|-------------------------|-------------------------|----------------------|-------------------------|
| Primero      | 0                       | 1                    | 40                      |                         |                      |                         |
| Segundo      | 35                      | 2                    | 80                      |                         |                      |                         |
| ercero       | 42                      | 2                    | 80                      | Este turno no e         | esta disponible      | 5                       |
| Cuarto       | 41                      | 2                    | 80                      |                         |                      |                         |
| Quinto       | 31                      | 1                    | 40                      |                         |                      |                         |
| Sexto        | 38                      | 2                    | 80                      |                         |                      |                         |
| USTIFICACIÓN | del Cambio en la Info   | prmación             |                         |                         |                      |                         |

La ventana de capacidad y atención se muestra como a continuación:

En esta pagina se mostraran dependiendo del nivel educativo y el turno, diferentes vistas, por ejemplo la imagen muestra una escuela secundaria de doble turno, donde se observa la información de población, grupos y capacidad para tres grados en ambos turnos.

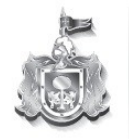

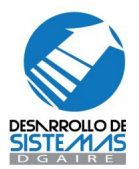

Para los casos de primaria se mostrarán datos de seis grados dependiendo del turno de la clave de la escuela.

Para el caso de preescolar se mostrarán datos de tres grados dependiendo del turno de la clave de la escuela.

*Población siguiente ciclo*: es el total de alumnos que existen actualmente en la base de datos de control escolar del ciclo escolar actual, que serán promovidos para el ciclo escolar siguiente.

Grupos siguiente ciclo: es total de aulas para cada grado

*Capacidad siguiente ciclo*: es la cantidad de alumnos que puede absorber la escuela en cada grado.

La información que se muestre no puede ser modificada, en caso de estar inconforme con la información que se presenta, presione el botón SOLICITAR AJUSTE DE INFORMACION, dicha solicitud será revisada por parte de la Delegación Regional y se encargara de realizar los ajustes necesarios.

Puede también redactar una justificación de la inconformidad de los datos para que la Delegación Regional revise cada una de sus peticiones.

#### Menú Escuela / Directivos

La ventana de Directivos se muestra como a continuación:

| Datos del Supervisor             |
|----------------------------------|
| Nombre del Supervisor<br>JUANI - |
| Teléfono del Supervisor          |
|                                  |

En la ventana de directivos se solicita la información de:

Director: escriba correctamente el nombre del director de la escuela.

Teléfono del director: escriba correctamente le teléfono donde se puede localizar al director.

Supervisor: escriba correctamente el nombre del supervisor de la escuela.

*Teléfono del supervisor*: escriba correctamente le teléfono donde se puede localizar al supervisor.

Después de haber realizado la captura de los datos anteriores presione GUARDAR, para que los datos se almacenen en la Base de Datos.

Si presiona el botón CANCELAR cerrara la pantalla de captura y regresara al menú principal.

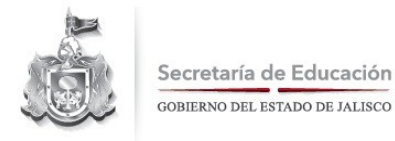

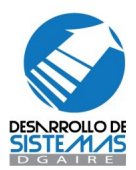

SI usted esta en cualquiera de los apartados puede desplazarse entre ellos usando las pestañas que están el la parte superior derecha.

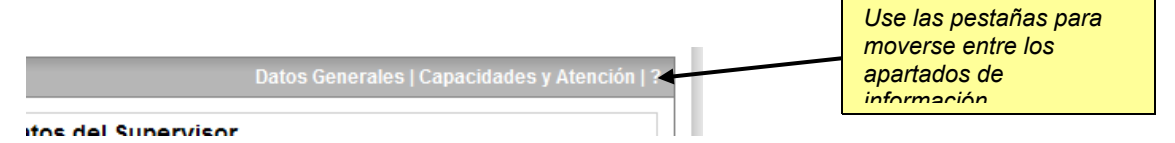

# Menú Impresiones

| Bienvenido al Sistema de Control Escolar Jalisco - SCEJAL versión web 3.0 |            |
|---------------------------------------------------------------------------|------------|
| Jmpresiones                                                               | $\bigcirc$ |
| Inicio de Ciclo                                                           |            |
| 💛 Medio Ciclo                                                             |            |
| 🛑 Regularizaciones                                                        |            |
| Reposiciones                                                              |            |

El menú de impresiones concentra los reportes disponibles dentro de cada etapa del control escolar y para cada nivel educativo, según como se vayan definiendo las etapas y los nuevos reportes se incluirán a la lista del menú.

Los apartados principales del área de reportes son Inicio de Ciclo, Medio Ciclo y Fin de Ciclo y para escuelas de educación secundaria Regularización, además de estos periodos hemos incluido el apartado de Reposiciones para poder extraer información impresa de ciclos anteriores, a continuación se describen cada uno de los reportes y sus características principales para su manejo.

Para comenzar a trabajar con este apartado es muy importante que su Navegador Mozilla Firefox tenga instalada la librería de ADOBE ACROBAT para que los reportes funcionen adecuadamente, en el área se sesión de trabajo del Sistema se encuentran las ligas correspondientes a su descarga si el sistema detectará que su equipo no cuenta con esa aplicación.

Para asegurarse de que su navegador Mozilla Firefox tiene las librerías de ADOBE ACROBAT disponibles, abra el menú de herramientas de Mozilla Firefox y seleccione Opciones...

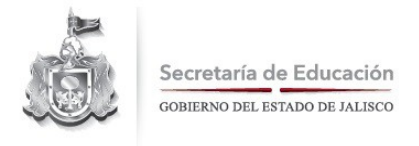

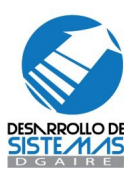

| 🥹 Problema al cargar la página - Mozilla     | Firefox                                                                                    |
|----------------------------------------------|--------------------------------------------------------------------------------------------|
| Archivo Editar Ver Historial Marcadores      | Herramientas Ayuda                                                                         |
| C × 6 http://es-et                           | Buscar en la web Ctrl+K no                                                                 |
| Más visitados 👻 Hotmail gratuito Entra a Yał | Descargas Ctrl+J<br>Complementos                                                           |
| 🤤 Desactivar ▼ 🤷 Cookies ▼ ⊡ CSS ▼ [         | Web Developer<br>Java Console<br>Firebug<br>Consola de errores<br>Información de la página |
|                                              | Limpiar datos privados Ctrl+Mayús,+Supr, 🛛 🕇                                               |
|                                              | Opciones<br>Live HTTP headers                                                              |

Posterior a esto se mostrará una ventana con las características de su Navegador Mozilla Firefox, donde deberá seleccionar la opción Programas, esta opción enlista las librerías que su navegador tiene disponibles para trabajar con sus páginas de Internet y claro con el SCEJAL.

| Opciones                                        |                                                |
|-------------------------------------------------|------------------------------------------------|
| Principal Pestañas Contenido Programas Privacio | dad Seguridad Avanzado                         |
| Bu <u>s</u> car:                                |                                                |
| Tipo de contenido 🗸                             | Acción                                         |
| 🔄 3GPP Movie (audio/3gpp)                       | ኛ Usar QuickTime Plug-in 7.6.2 (en Firefox)    |
| 🔄 3GPP Movie (video/3gpp)                       | ኛ Usar QuickTime Plug-in 7.6.2 (en Firefox)    |
| 🙍 3GPP2 Movie (audio/3gpp2)                     | ኛ Usar QuickTime Plug-in 7.6.2 (en Firefox)    |
| 🙍 3GPP2 Movie (video/3gpp2)                     | ኛ Usar QuickTime Plug-in 7.6.2 (en Firefox)    |
| 🖻 AC3 Audio (audio/ac3)                         | 🜍 Usar QuickTime Plug-in 7.6.2 (en Firefox)    |
| 🖻 AC3 Audio (audio/x-ac3)                       | 🜍 Usar QuickTime Plug-in 7.6.2 (en Firefox)    |
| 🗿 Acceso directe de audio de Windows Media      | 🌍 Usar Windows Media Player Plag in Dynamic Li |
| Adobe Acrobat Document (application/downlo      | 3 Siempre preguntar                            |
| 🖉 📩 Adobe Acrobat Document (application/pdf)    | 🜍 Usar Adobe Acrobat (en Firefox)              |
| Adobe Acrobat Forms Document (application/v     | 🜍 Usar Adobe Acrobat (en Firefox)              |
| Adobe Acrobat Forms Document (application/v     | ኛ Usar Adobe Acrobat (en Firefox)              |
| 📆 Adobe Acrobat XML Data Package File           | 😴 Usar Adobe Acrobat (en Firefox)              |
| 🙍 AMC Movie                                     | 🜍 Usar QuickTime Plug-in 7.6.2 (en Firefox)    |
| 🕢 AMR Audio File                                | 💞 Usar QuickTime Plug-in 7.6.2 (en Firefox)    |
| Anlicación                                      | Siempre preguntar                              |
|                                                 | Aceptar Cancelar ?                             |

Asegúrese de que se encuentre instalada la librería de ADOBE ACROBAT y que esta tenga la leyenda "Usar Adobe Acrobat (en Firefox)", si no tuviera esta opción simplemente selecciónela y aparecerá una pequeña lista de opciones de donde podrá seleccionar la antes mencionada.

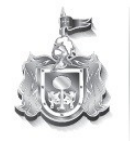

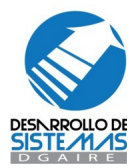

Todos los reportes de SCEJAL se manejan con una matriz de información, con algunos parámetros que se agregan a algunos reportes en especifico, pero en forma general, la forma de generarlos es similar para todos los casos.

Esta matriz se compone básicamente de los datos de:

*Turno*: donde se muestra el turno perteneciente a la escuela o en caso de existir varios turnos para la escuela deberá de seleccionar el correcto

Grado: donde deberá seleccionar el número de grado que se tiene disponible para la escuela

*Grupo*: donde deberá seleccionar la letra del grupo del cual quiere imprimir el reporte.

*Buscar*: el botón de buscar le mostrara un listado de los alumnos serán impresos dentro del reporte que se halla solicitado.

| IAE / IAR Inicio de Ciclo      |                    |        |        |                |
|--------------------------------|--------------------|--------|--------|----------------|
| D.R.S.E:<br>DEL. REG. CENTRO 1 | Escuela: 14EPR023  | 330    |        |                |
| NIVEL:                         | Turno:<br>Matutino | Grado: | Grupo: | ¥              |
|                                |                    |        | В      | uscar Cancelar |

Cuando se presiona el botón buscar y si existe información disponible para generar el reporte se mostrará una pantalla como a continuación:

| IAE / IAR Inicio de Cicl                                                         | 0                                                                                                    |                                                                                                    |        |                                                |                                                     |                                      |
|----------------------------------------------------------------------------------|----------------------------------------------------------------------------------------------------|----------------------------------------------------------------------------------------------------|--------|------------------------------------------------|-----------------------------------------------------|--------------------------------------|
| D.R.S.E:<br>DEL. REG. CENTRO 1                                                   |                                                                                                    | Escuela: 14EPR02330                                                                                                    |        |                                                |                                                     |                                      |
| NIVEL:<br>DESCONOCIDO                                                            |                                                                                                    | Turno:<br>MATUTINO                                                                                                    | Grado: | Grupo:                                         |                                                     | ¥                                    |
| Resultado de la Consulta.                                                        |                                                                                                    | J                                                                                                    |        |                                                | Buscar C                                            | Cancelar                             |
| Coincidencias:37                                                                 |                                                                                                    |                                                                                                    | 1 2 3  |                                                | PISTA 🖉                                             | PREVIA                               |
| MATRÍCULA                                                                        |                                                                                                    | NOMBRE                                                                                                    |        | TURNO                                          | GRADO                                               | GRUPO                                |
| 12197810                                                                         | AGUIRRE*GONZA                                                                                                    | LEZ*EMILIANO                                                                                                    |        | 1                                              | 1                                                   | A                                    |
| 11167725                                                                         | ALCARAZ*GONZ                                                                                                    | ALEZ*ALEJANDRA ELIZABETH                                                                                                    |        | 1                                              | 1                                                   | A                                    |
| 10171724                                                                         | ARELLANO*MURI                                                                                                    | LO*MIA MINDALAY                                                                                                    |        | 1                                              | 1                                                   | A                                    |
| 11263747                                                                         | BUGARIN*CERVA                                                                                                    | NTES*LAILA VANESSA                                                                                                    |        | 1                                              | 1                                                   | A                                    |
| 13190423                                                                         | BUITRON*LOMELI                                                                                                    | SOFIA                                                                                                    |        | 1                                              | 1                                                   | A                                    |
| 10199526                                                                         | CABAÑAS*ELIZO                                                                                                    | NDO*BRANDON ENRIQUE                                                                                                    |        | 1                                              | 1                                                   | A                                    |
| 11218884                                                                         |                                                                                                    |                                                                                                    |        |                                                |                                                     | Δ.                                   |
|                                                                                  | CAMARENA*BLA                                                                                                    | S*TEYSHA ANALI                                                                                                    |        | 1                                              | 1                                                   | A                                    |
| 11212726                                                                         | CAMARENA*BLA:<br>CARRILLO*MORA                                                                                                    | S*TEYSHA ANALI<br>N*YAEL GABRIEL                                                                                                    |        | 1                                              | 1                                                   | A                                    |
| 11212726<br>11280464                                                             | CARRILLO*MORA<br>DELGADO*ORTIZ*                                                                                                    | S*TEYSHA ANALI<br>N*YAEL GABRIEL<br>CRISTIAN ARATH                                                                                                    |        | 1<br>1<br>1                                    | 1<br>1<br>1                                         | A                                    |
| 11212726<br>11280464<br>11212822                                                 | CAMARENA*BLA<br>CARRILLO*MORA<br>DELGADO*ORTIZ'<br>ESPARZA*PEREZ'                                                                      | STEYSHA ANALI<br>NYYAEL GABRIEL<br>CRISTIAN ARATH<br>CHRISTIAN JARETH DE JESUS                                                                                  |        | 1<br>1<br>1<br>1                               | 1<br>1<br>1<br>1                                    | A<br>A<br>A<br>A                     |
| 11212726<br>11280464<br>11212822<br>11227961                                     | CAMARENA*BLAS<br>CARRILLO*MORA<br>DELGADO*ORTIZ'<br>ESPARZA*PEREZ'<br>ESPINOZA*CHAVE                                                   | STEYSHA ANALI<br>N"YAEL GABRIEL<br>CRISTIAN ARATH<br>CHRISTIAN JARETH DE JESUS<br>Z"ALAN YAEL                                                                   |        | 1<br>1<br>1<br>1<br>1                          | 1<br>1<br>1<br>1<br>1<br>1                          | A<br>A<br>A<br>A                     |
| 11212726<br>11280464<br>11212822<br>11227961<br>10186384                         | CAMARENA*BLA<br>CARRILLO*MORA<br>DELGADO*ORTIZ*<br>ESPARZA*PEREZ*<br>ESPINOZA*CHAVE<br>GOMEZ*ANDRADI                                   | STEYSHA ANALI<br>N"YAEL GABRIEL<br>CRISTIAN ARATH<br>CHRISTIAN JARETH DE JESUS<br>Z"ALAN YAEL<br>E"GERARDO DE JESUS                                             |        | 1<br>1<br>1<br>1<br>1<br>1<br>1<br>1           | 1<br>1<br>1<br>1<br>1<br>1<br>1<br>1<br>1           | A<br>A<br>A<br>A<br>A<br>A           |
| 11212726<br>11280464<br>11212822<br>11227961<br>10186384<br>11299564             | CAMARENA-BLA<br>CARRILLO*MORA<br>DELGADO*ORTIZ*<br>ESPARZA*PEREZ*<br>ESPINOZA*CHAVE<br>GOMEZ*ANDRAD<br>GOMEZ*EUSEBIO*                  | STEYSHA ANALI<br>N'YAEL GABRIEL<br>CRISTIAN ARATH<br>CHRISTIAN JARETH DE JESUS<br>Z'ALAN YAEL<br>E'GERARDO DE JESUS<br>ARANZA GERALDINE                         |        | 1<br>1<br>1<br>1<br>1<br>1<br>1<br>1<br>1      | 1<br>1<br>1<br>1<br>1<br>1<br>1<br>1<br>1<br>1<br>1 | A<br>A<br>A<br>A<br>A<br>A<br>A      |
| 11212726<br>11280464<br>11212822<br>11227961<br>10186384<br>11299564<br>11212768 | CAMARENA*BLA:<br>CARRILLO*MORA<br>DELGADO*ORTIZ'<br>ESPARZA*PEREZ'<br>ESPINOZA*CHAVI<br>GOMEZ*ANDRAD<br>GOMEZ*ANDRAD<br>GOMEZ*EUSEBIO' | STEYSHA ANALI<br>N"YAEL GABRIEL<br>CRISTIAN ARATH<br>CHRISTIAN JARETH DE JESUS<br>Z"ALAN YAEL<br>E*GERARDO DE JESUS<br>ARANZA GERALDINE<br>KUEZ="CARLOS ANTONIO |        | 1<br>1<br>1<br>1<br>1<br>1<br>1<br>1<br>1<br>1 | 1<br>1<br>1<br>1<br>1<br>1<br>1<br>1<br>1<br>1<br>1 | A<br>A<br>A<br>A<br>A<br>A<br>A<br>A |

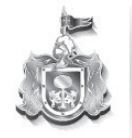

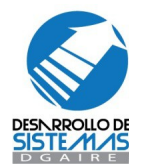

En donde se muestran los alumnos que serán impresos en el reporte, en este momento también es mostrado el botón "Vista Previa" que su función principal es Generar el reporte en su formato oficial para que pueda ser impreso.

Si su Navegador tiene correctamente configuradas las librerías de ADOBE ACROBAT todos los reportes deberán mostrarse en una nueva "Pestaña" a la derecha del SCEJAL, cuando termine de imprimir este reporte puede cerrar la "Pestaña" del reporte para seguir con su trabajo dentro del Sistema.

|                | F                                      | C X n http://dgaire.homelinux                                                                                                    | .net/scejal/modules/g | generic/exp                   | ortarPDF.         | php              |                |                 |      |        |     | 1   |
|----------------|----------------------------------------|----------------------------------------------------------------------------------------------------|-----------------------|-------------------------------|-------------------|------------------|----------------|-----------------|------|--------|-----|-----|
| Más visita     | idos 1                                 | - Lotus Hotmail Gmail Facebook DGAIRE Mysq                                                                                                    | l Desar DGAIRE DB     | 32 Desarro                    | . DGAIF           | E Redm           | ne             |                 |      |        |     |     |
| Desacti http:/ | ivar <b>•</b><br>// <b>dq</b> a        | / 🗟 Cookies * 🔤 CSS * 🚍 Formularios * 🔳 Imágen<br>aire.hot/scejal/views/ 😵 📄 exportarPDF.php (appli                                                                                                    | ication/p 😮 🗲         | Con la<br>pestaŕ              | s cruc<br>ias pue | ecitas<br>ede ce | de u<br>errarl | ın la<br>las!!! | do d | le la: | s   |     |
|                | $\langle \rangle$                      | Pestaña del Sistema<br>SCEJAL                                                                                                    | Pestaña para          | reporte                       |                   | CIA              |                |                 |      |        |     |     |
|                |                                        |                                                                                                    |                       |                               |                   |                  |                |                 |      |        |     |     |
|                |                                        | CLAVE:14DST00140NOMBRETURNO: MATUTINOGRADO:                                                                                                    | 1 GRUP                | DELA:<br>PO: A                | ESC               | JELA             | SE             | CUN             | IDA  | RIA    | TEC | CNI |
|                | No                                     | CLAVE:14DST00140 NOMBRE<br>TURNO: MATUTINO GRADO:<br>NOMBRE                                                                                                    | 1 GRUP                | <b>JELA</b> :<br><b>PO:</b> A | TEC               | JELA             | SE             | CUN             | IDA  | RIA    | TEC |     |
|                | <b>No</b><br>01                        | CLAVE:14DST00140 NOMBRE<br>TURNO: MATUTINO GRADO:<br>NOMBRE<br>BERNAL AGUAYO ALEJANDRA PAOLA                                                                                                    | 1 GRUP                | JELA:<br>PO: A                | TEC               |                  |                |                 |      | RIA    |     |     |
|                | <b>No</b><br>01<br>02                  | CLAVE:14DST00140 NOMBRE<br>TURNO: MATUTINO GRADO:<br>NOMBRE<br>BERNAL AGUAYO ALEJANDRA PAOLA<br>ALVARADO GONZALEZ ALEJANDRA                                                                                                    | 1 GRUP                | <b>90</b> : A                 | TEC               |                  | SEG            |                 |      |        |     |     |
|                | <b>No</b><br>01<br>02                  | CLAVE:14DST00140 NOMBRE<br>TURNO: MATUTINO GRADO:<br>NOMBRE<br>BERNAL AGUAYO ALEJANDRA PAOLA<br>ALVARADO GONZALEZ ALEJANDRA<br>AGUILAR ALFARO BRENDA ALEJANDRA                                                                                                    | 1 GRUP                | <b>PO</b> : A                 | TEC               |                  | SEG            |                 |      |        | TEC |     |
|                | <b>No</b><br>01<br>02<br>03            | CLAVE:14DST00140 NOMBRE<br>TURNO: MATUTINO GRADO:<br>NOMBRE<br>BERNAL AGUAYO ALEJANDRA PAOLA<br>ALVARADO GONZALEZ ALEJANDRA<br>AGUILAR ALFARO BRENDA ALEJANDRA<br>AHUMADA GASPAR FRANCISCO ARTURO                                                                                                    | 1 GRUF                | <b>PO</b> : A                 | TEC               |                  | SEG            |                 |      |        | TEC |     |
|                | No<br>01<br>02<br>03<br>03             | CLAVE:14DST00140 NOMBRE<br>TURNO: MATUTINO GRADO:<br>NOMBRE<br>BERNAL AGUAYO ALEJANDRA PAOLA<br>ALVARADO GONZALEZ ALEJANDRA<br>AGUILAR ALFARO BRENDA ALEJANDRA<br>AHUMADA GASPAR FRANCISCO ARTURO<br>ALVAREZ VARGAS JAIR ASAEL                                                                                                    | 1 GRUP                | <b>PO</b> : A                 | TEC               |                  | SEG            |                 |      |        |     |     |
|                | No<br>01<br>02<br>03<br>03<br>04       | CLAVE:14DST00140 NOMBRE<br>TURNO: MATUTINO GRADO:<br>NOMBRE<br>BERNAL AGUAYO ALEJANDRA PAOLA<br>ALVARADO GONZALEZ ALEJANDRA<br>AGUILAR ALFARO BRENDA ALEJANDRA<br>AHUMADA GASPAR FRANCISCO ARTURO<br>ALVAREZ VARGAS JAIR ASAEL<br>ALVAREZ HERNANDEZ ALONDRA MONSERRAT                                                                       | T DE LA ESCU          | <b>PO:</b> A                  | TEC               |                  | SEG            |                 |      |        |     |     |
|                | No<br>01<br>02<br>03<br>03<br>04<br>06 | CLAVE:14DST00140 NOMBRE<br>TURNO: MATUTINO GRADO:<br>NOMBRE<br>BERNAL AGUAYO ALEJANDRA PAOLA<br>ALVARADO GONZALEZ ALEJANDRA<br>AGUILAR ALFARO BRENDA ALEJANDRA<br>AGUILAR ALFARO BRENDA ALEJANDRA<br>AHUMADA GASPAR FRANCISCO ARTURO<br>ALVAREZ VARGAS JAIR ASAEL<br>ALVAREZ HERNANDEZ ALONDRA MONSERRAT<br>ARENAS CERVANTES ANDRES AURELIO | T DE LA ESCU          | <b>PO</b> : A                 | TEC               |                  | SEG            |                 |      |        |     |     |

Para imprimir su reporte simplemente seleccione el menú Archivo y luego Imprimir de su Navegador Mozilla Firefox para imprimir su reporte. Posterior a esto y si no desea realizar otra impresión solo presione la crucecita que se encuentra a un lado de la pestaña del reporte para cerrarlo y continuar con su trabajo dentro del SCEJAL.

Los reportes que se incluyen en las diferentes etapas del SCEJAL son:

#### ⑦ Inicio de Ciclo

- IAR de Inicio de Ciclo: Mostrará información de los alumnos reinscritos o inscritos a la escuela, este reporte solo esta disponible para educación Preescolar y Primaria.
- Listado de Alumnos: que le brindara un listado con los alumnos de cada grupo y alguna información interesante como podría ser su edad para algunos trabajos estadísticos.
- *Listas de Asistencia*: podrá imprimir las listas de asistencia de cada grupo
- Listas de Taller: podrá imprimir la lista de asistencia para los talleres que se tengan, este reporte solo se trabaja en educación Secundaria.

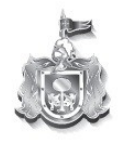

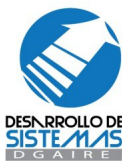

- Reporte de Incongruencias: este reporte mostrará aquellos alumnos que se encuentran en algún tipo de incongruencia por la falta de entrega de documentos al momento de si inscripción a la escuela.
- Reporte Refrendo: este reporte muestra información de alumnos y su distribución dentro de sus grupos, este reporte solo esta disponible para escuelas PARTICULARES.
- *R's de Inicio de Ciclo*: Mostrará información de los alumnos reinscritos o inscritos a la escuela, este reporte solo esta disponible para educación Secundaria
- ⑦ Medio Ciclo
  - Reportes de Evaluación de bloque: este reporte muestra la información de las calificaciones, inasistencias y conductas que fueron obtenidas a través de los parciales que ha cursado el alumno y su promedio parcial hasta el momento.
  - Concentrados de Información: este reporte le mostrará información de calificaciones o inasistencias según se seleccione para información estadística de algún parcial seleccionado.
  - **Cuadro de Honor:** mostrara el reporte del cuadro de honor de determinado parcial basándose en la calificación base para esta mención honorífica.

\*\*\* Los reportes de fin de ciclo por el momento no están disponibles, posteriormente serán incluidos en el SCEJAL para que pueda trabajar con ellos.

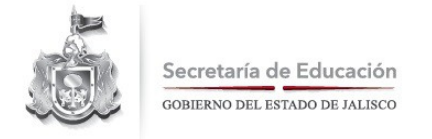

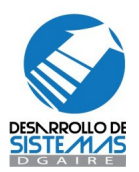

# Menú Herramientas

El menú de herramientas contienen dos apartados que le ayudaran a complementar su trabajo, dentro de este menú podrá localizar las opciones de Seguridad y Sistema

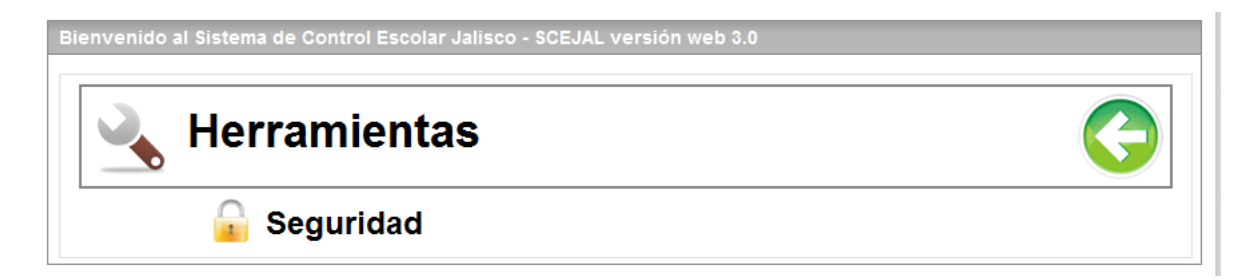

# Menú Herramientas / Seguridad / Cambio de Contraseña

Dentro de la opción Seguridad usted podrá usar la herramienta de cambio de contraseña para cuidar la información de sus alumnos y de su escuela a usuarios ajenos al sistema.

| ambio de Contraseña.       |
|----------------------------|
| Contraseña Actual          |
| Contraseña Nueva           |
| Repita la Contraseña Nueva |
| Guardar                    |

Dentro de esta herramienta escriba la contraseña actual y confirme dos veces su nueva contraseña para posteriormente guardarla, esto dará como resultado que la próxima vez que ingrese al sistema ya deberá escribir la nueva contraseña que haya escrito.

\*\*\* Utilice contraseñas que recuerde fácilmente, haga uso de su contraseña de forma privada, no se recomienda que distribuya su contraseña por que podría perder el seguimiento de quien hace uso de la información de su escuela.

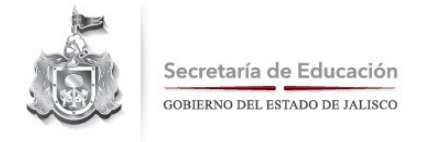

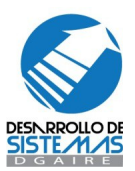

### **Funciones Generales**

En la pantalla principal del sistema se presentan las funciones de Inicio y Cerrar Sesión.

| ▲ → <u>Alumnos</u> → Lista General | Cerrar Sesión |
|------------------------------------|---------------|
|                                    | Cerrar Sesión |

Inicio: tendrá como función llevarlo a la página principal del SCEJAL.

*Cerrar Sesión*: Terminará con el trabajo que esta realizando dentro del SCEJAL y cargará la pagina de <u>http://dgaire.jalisco.gob.mx</u>

*Ayuda en línea*: el SCEJAL cuenta con una herramienta de ayuda en línea donde podrá contactar al equipo de Desarrollo de Sistemas para resolver problemas o aclarar dudas

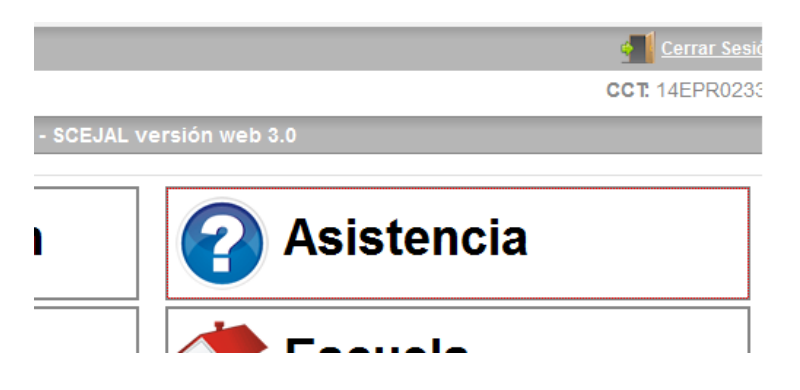

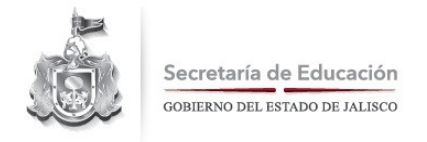

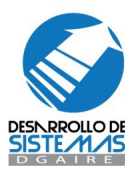

En caso de tener alguna duda con el uso del sistema, llamenos:

# 01 (33) 30 30 75 50

o envié sus dudas, comentarios, sugerencias al correo:

# scejal.jalisco@gmail.com

# Sistema Integral de Control Escolar Jalisco

# SCEJAL

# Dirección General de Acreditación, Incorporación y Revalidación Educativa